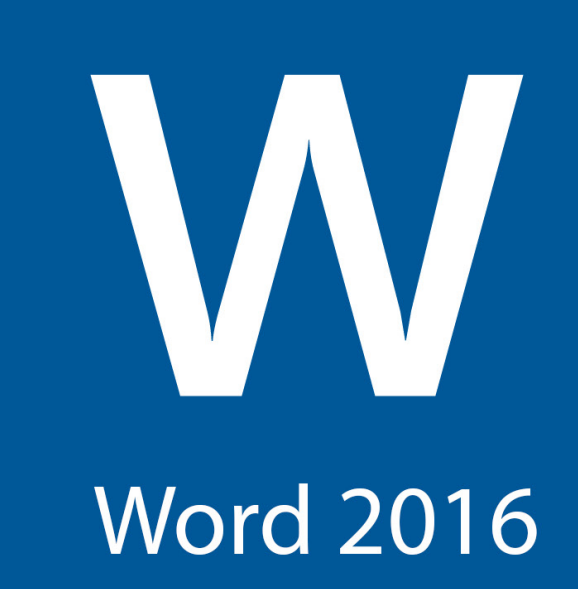

# Word 2016

**First Edition** 

LearnKey provides self-paced training courses and online learning solutions to education, government, business, and individuals world-wide. With dynamic video-based courseware and effective learning management systems, LearnKey provides expert instruction for popular computer software, technical certifications, and application development. LearnKey delivers content on the Web, by enterprise network, and on interactive CD-ROM. For a complete list of courses visit:

http://www.learnkey.com/

All rights reserved. No part of this book may be reproduced or transmitted in any form or by any means now known or to be invented, electronic or mechanical, including photocopying, recording, or by any information storage or retrieval system without written permission from the author or publisher, except for the brief inclusion of quotations in a review.

© 2016 LearnKey www.learnkey.com

203631

# Table of Contents

| Introduction                                    |    |  |
|-------------------------------------------------|----|--|
| Word 2016                                       | 2  |  |
| Using this Workbook                             | 5  |  |
| Best Practices Using LearnKey's Online Training | 6  |  |
| Word 2016 Introduction                          |    |  |
| Skills Assessment                               |    |  |
| Word 2016 Time Tables                           | 10 |  |
| Session 1                                       |    |  |
| Session 1 Fill-in-the-Blanks                    | 12 |  |
| Working with Templates                          | 14 |  |
| Importing PDFs                                  | 15 |  |
| Navigating and Styling a Document               | 16 |  |
| Page Setup and Background Elements              | 17 |  |
| Inserting Headers, Footers, and Page Numbers    | 18 |  |
| Using Different Document Views                  | 19 |  |
| Creating a Word Project                         | 20 |  |
| Printing and Saving Documents                   | 21 |  |
| Inspecting a Document                           | 22 |  |
| Session 2                                       |    |  |
| Session 2 Fill-in-the-Blanks                    | 24 |  |
| Inserting Text and Paragraphs                   | 26 |  |
| Formatting Text and Paragraphs                  | 27 |  |
| Highlights, Styles, and WordArt                 | 28 |  |
| Ordering and Grouping Text and Paragraphs       | 29 |  |
| Session 3                                       |    |  |
| Session 3 Fill-in-the-Blanks                    | 31 |  |
| Converting Text to Tables and Tables to Text    | 33 |  |
| Creating and Styling Tables                     | 34 |  |
| Sorting Information and Formatting Table Cells  | 35 |  |
| Modifying Tables                                | 36 |  |
| Creating and Modifying Bulleted Lists           | 37 |  |
| Creating and Modifying Numbered Lists           | 38 |  |
| Session 4                                       |    |  |
| Session 4 Fill-in-the-Blanks                    | 40 |  |
| Footnotes and Endnotes                          |    |  |
| Working with Citation Sources                   |    |  |
| Working with Figure and Table Captions          |    |  |
| Table of Contents and Cover Pages               |    |  |
| Session 5                                       |    |  |
| Session 5 Fill-in-the-Blanks                    | 47 |  |
| Inserting Shapes and Pictures                   | 49 |  |
| Screenshots, Screen Clippings, and Text Boxes   | 50 |  |

| Applying Picture Effects and Styles        | 51 |
|--------------------------------------------|----|
| Formatting and Positioning Objects         | 52 |
| Inserting and Formatting SmartArt Graphics | 53 |
| Master Project                             |    |
| Word 2016 Master Project                   | 55 |
| Appendix                                   |    |
| Word 2016 Lesson Plans                     | 58 |
| Word 2016 Session 1 Outline                | 75 |
| Word 2016 Session 2 Outline                | 76 |
| Word 2016 Session 3 Outline                | 77 |
| Word 2016 Session 4 Outline                | 78 |
| Word 2016 Session 5 Outline                | 79 |
| Shortcut Keys                              | 80 |
|                                            |    |

# Using this Workbook

Before starting any of the projects in this manual, please visit http://www.learnkey.com/admin/files/word2016.zip and http://www.learnkey.com/admin/files/word2016\_project.zip and download the Word 2016 Project Files that accompany this manual (you may need to scroll to the bottom of the page for the link).

The exercises in this manual serve as a companion to LearnKey's training and are organized by session to match the presented concepts. Within each session, exercises are arranged from easiest to most challenging. In the Introduction section of each session, you will find outlines of the training and sample lesson plans which will give you an overview of the training content and help you to structure your lessons. The following sections are included for each session of training:

**Skills Assessment:** The skills assessment will help you and your students to gauge their understanding of course topics prior to beginning any coursework. Each skill listed is tied directly to an exam objective. Understanding where your students feel less confident will aid you in planning and getting the most from the training.

**Objective Mapping and Shoot File Links:** The objective mapping provides a quick reference as to where in the training a specific certification exam objective is covered. The Files column lists the name of the Course Support files (Excel spreadsheets, Photoshop files, etc.) that are used and demonstrated during the training. The files will typically have a starting file containing all data necessary to begin the demonstrated skill, as well as a completed file which shows the final result.

Keyboard Shortcuts & Tips: The keyboard shortcuts and tips provide a reference of product-specific keyboard shortcuts and helpful hints to make working more efficient.

**Short Answer and Matching:** The short answer questions facilitate a recall of the basic training concepts to further aid in retention of the course topics and information in preparation for the training's Pre-Assessments, Post Tests, and MasterExam. The matching exercise provides additional learning reinforcement of terms and concepts found throughout the training in the courses' glossary.

**Projects:** The projects in this manual are organized by session to match the concepts presented in the LearnKey training. Each project is assigned a difficulty level of either beginner, intermediate, or advanced. Some projects will be noted as "beginner-intermediate" or other range. Within each session, projects are arranged from easiest to most challenging. Each project includes a description of the task as well as steps required for successful completion. Note that the steps may not indicate each required action but will provide the expectation of what is required leaving the action to the student. References to the concepts demonstrated in the LearnKey training that are required for successful completion of the project are also included. Each project will also indicate the files and software used to complete the tasks. Some projects may only include a file named "ProjectTitle\_End". ProjectTitle\_End" file is included to illustrate a possible correct result. Other projects may include a file named "ProjectTitle\_Start" or other files. Projects with a "ProjectTitle\_Start" file begin with that file instead of a new file. "Start" files typically contain data required for the project pre-inserted to focus the project on concepts versus data entry.

## LearnKey Best Practices Using LearnKey's Online Training

LearnKey offers video-based training solutions which are flexible enough to accommodate the private student, as well as educational facilities and organizations.

Our course content is presented by top experts in their respective fields and provides clear and comprehensive information. The full line of LearnKey products have been extensively reviewed to meet superior standards of quality. The content in our courses has also been endorsed by organizations, such as Certiport, CompTIA®, Cisco, and Microsoft. However, it is the testimonials given by countless satisfied customers that truly set us apart as leaders in the information training world.

LearnKey experts are highly qualified professionals who offer years of job and project experience in their subjects. Each expert has been certified in the highest level available for their field of expertise. This provides the student with the knowledge necessary to also obtain top-level certifications in the field of their choice.

Our accomplished instructors have a rich understanding of the content they present. Effective teaching encompasses not only presenting the basic principles of a subject, but understanding and appreciating organization, real-world application, and links to other related disciplines. Each instructor represents the collective wisdom of their field and within our industry.

## Our Instructional Technology

Each course is independently created, based on standard objectives provided by the manufacturer for which the course was developed.

We ensure that the subject matter is up-to-date and relevant. We examine the needs of each student and create training that is both interesting and effective. LearnKey training provides auditory, visual, and kinesthetic learning materials to fit diverse learning styles. The following are three levels of implementation:

## Standard Training Model

The standard training model allows students to proceed through basic training, building upon primary knowledge and concepts to more advanced application and implementation. In this method, students will use the following toolset:

- **Pre-assessment:** The pre-assessment is used to determine the student's prior knowledge of the subject matter. It will also identify a student's strengths and weaknesses, allowing the student to focus on the specific subject matter he/she needs to improve most. Students should not necessarily expect a passing score on the pre-assessment as it is a test of prior knowledge.
- Video training session: Each course of training is divided into sessions that are approximately two hours in length. Each session is divided into topics and subtopics.
- **Post test:** The post test is used to determine the student's knowledge gained from interacting with the training. In taking the post test, students should not consult the training or any other materials. A passing score is 80 percent or higher. If the individual does not pass the post test the first time it is taken, LearnKey would recommend the incorporation of external resources, such as the workbook and additional customized instructional material.

## Intermediate Training Model

The intermediate training model offers students additional training materials and activities which allows for better retention, review, and interaction. This model includes not only the standard model material, but also includes the following toolset:

• **Study guides:** Study guides are a list of questions missed which can help students recognize areas of weakness and necessary focus. They can be accessed from either the pre-assessment or post test.

- Labs: Labs are interactive activities that simulate situations presented in the training. Step-by-step instructions and live demonstrations are provided.
- Workbooks: Workbooks have a variety of activities, such as glossary puzzles, short answer questions, practice exams, research topics, and group and individual projects, which allow the student to study and apply concepts presented in the training.

## Master Training Model

The master training model offers the student an additional opportunity to prepare for certification by further examining his/her knowledge. This model includes the materials used in the standard and intermediate models, as well as the MasterExam.

• **MasterExam:** The MasterExam draws from a large pool of questions to provide a unique testing experience each time it is taken. LearnKey recommends a student take and pass the exam, with a score of 80 percent or higher, four times in order to prepare for certification testing. Study guides can also be accessed for the MasterExam.

# Word 2016 Introduction

Students who are working toward becoming career ready must have a working knowledge of Word 2016. LearnKey Senior Instructor Jason Manibog will teach you the basics of the software. From there, you will learn how to create and manage documents, format documents, create tables and lists, create and manage references, and insert and format graphic elements. This course will prepare you to sit for the Microsoft Word Exam 77-725.

## **Benefits:**

- Learn how to create and manage documents
- Learn how to format text, paragraphs, and sections
- Learn how to create tables and lists
- Learn how to create and manage references
- Learn how to insert and format graphic elements

# Skills Assessment

Instructions: Rate your skills on the following tasks from 1-5 (1 being needs improvement, 5 being excellent).

| Skills                                     | 1 | 2 | 3 | 4 | 5 |
|--------------------------------------------|---|---|---|---|---|
| Create a document.                         |   |   |   |   |   |
| Navigate through a document.               |   |   |   |   |   |
| Format a document.                         |   |   |   |   |   |
| Customize options and views for documents. |   |   |   |   |   |
| Print and save documents.                  |   |   |   |   |   |
| Insert text and paragraphs.                |   |   |   |   |   |
| Format text and paragraphs.                |   |   |   |   |   |
| Order and group text and paragraphs.       |   |   |   |   |   |
| Create a table.                            |   |   |   |   |   |
| Modify a table.                            |   |   |   |   |   |
| Create and modify a list.                  |   |   |   |   |   |
| Create and manage reference markers.       |   |   |   |   |   |
| Create and manage simple references.       |   |   |   |   |   |
| Insert graphic elements.                   |   |   |   |   |   |
| Format graphic elements.                   |   |   |   |   |   |
| Insert and format SmartArt graphics.       |   |   |   |   |   |
|                                            |   |   |   |   |   |
|                                            |   |   |   |   |   |
|                                            |   |   |   |   |   |
|                                            |   |   |   |   |   |
|                                            |   |   |   |   |   |
|                                            |   |   |   |   |   |
|                                            |   |   |   |   |   |
|                                            |   |   |   |   |   |
|                                            |   |   |   |   |   |
|                                            |   |   |   |   |   |

# Word 2016 Time Tables

| Session 1                            | Actual Time |
|--------------------------------------|-------------|
| Introduction to Word 2016            | 00:00:49    |
| Getting Started                      | 00:14:48    |
| Create Documents                     | 00:17:21    |
| Navigate Through Documents           | 00:09:27    |
| Format Documents                     | 00:28:01    |
| Customize Document Views and Options | 00:25:49    |
| Print and Save Documents             | 00:21:31    |
| Domain 1 Recap                       | 00:01:28    |
| Total Time                           | 01:59:14    |

| Session 2                           | Actual Time |
|-------------------------------------|-------------|
| Insert Text and Paragraphs          | 00:22:17    |
| Format Text and Paragraphs          | 00:40:12    |
| Order and Group Text and Paragraphs | 00:18:39    |
| Domain 2 Recap                      | 00:02:44    |
| Total Time                          | 01:23:52    |

| Session 3                | Actual Time |
|--------------------------|-------------|
| Create Tables and Lists  | 00:22:56    |
| Modify a Table           | 00:22:35    |
| Create and Modify a List | 00:20:09    |
| Domain 3 Recap           | 00:02:10    |
| Total Time               | 01:07:50    |

| Session 4                           | Actual Time |
|-------------------------------------|-------------|
| Create and Manage References        | 00:28:45    |
| Create and Manage Simple References | 00:11:17    |
| Proofing the Document               | 00:03:30    |
| Domain 4 Recap                      | 00:03:30    |
| Total Time                          | 00:45:50    |

| Session 5                           | Actual Time |
|-------------------------------------|-------------|
| Insert and Format Graphic Elements  | 00:11:46    |
| Format Graphic Elements             | 00:26:10    |
| Insert and Format SmartArt Graphics | 00:11:43    |
| Domain 5 Recap                      | 00:02:07    |
| Test Taking Tips                    | 00:03:21    |
| Total Time                          | 00:55:07    |

\*\*\*The actual time is calculated based on how long it will take to simply watch the video files. \*\*\*The total training time (including watching the videos, completing the labs, projects, and assessments) may double or even triple the actual time.

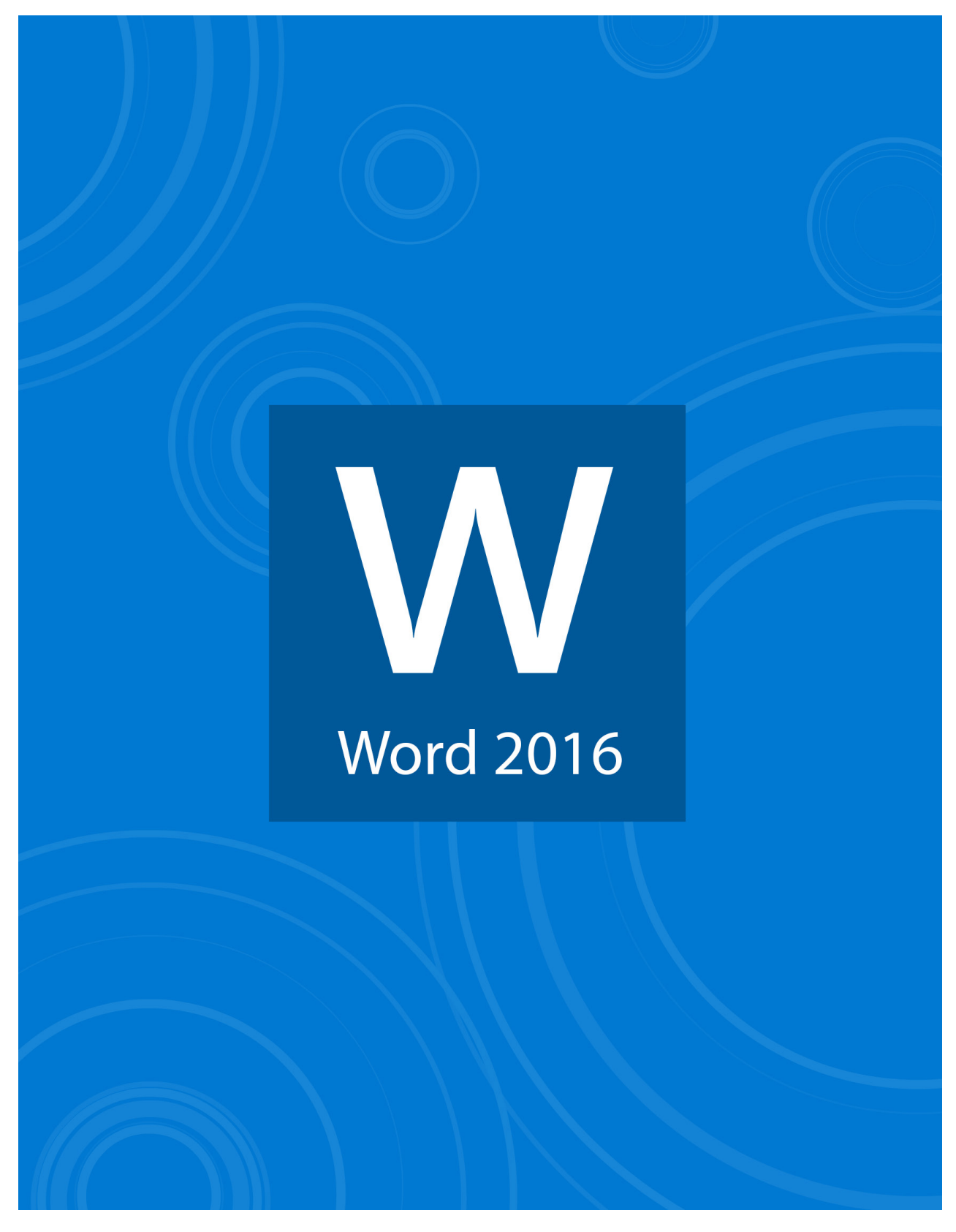

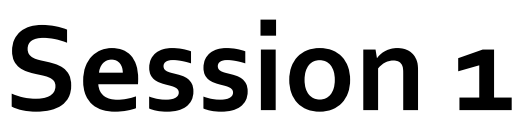

# Session 1 Fill-in-the-Blanks

**Instructions:** While watching Session 1, fill in the missing words according to the information presented by the instructor. [References are found in the brackets.]

Create Documents

- 1. You can create a blank document in Word 2016 under the \_\_\_\_\_\_ tab. [Create a Blank Document]
- 2. Templates in Word 2016 are separated by \_\_\_\_\_\_. [Create a Document from a Template]
- 3. When you work in Word 2016, a lot of the data you work with may come from different \_\_\_\_\_\_\_ [Open a PDF in Word]
- 4. The Cut button in Excel is represented by a pair of \_\_\_\_\_\_. [Insert Text from Other Sources]

## Navigating Through Documents

- 5. If a feature has a \_\_\_\_\_\_, you will be able to see it as you hover over the feature on the ribbon. [Search for Text]
- 6. You can insert a hyperlink in Word 2016 quickly by simply typing the address of a \_\_\_\_\_\_. [Insert Hyperlinks]
- 7. Bookmarks in a Word 2016 document are \_\_\_\_\_\_ links within the document. [Create Bookmarks]
- 8. You can navigate a Word 2016 document by \_\_\_\_\_\_, section, line, bookmark, etc. using the Go To feature. [The Go To Feature]

## Format Documents

- 9. Before you print a Word 2016 document, know where your \_\_\_\_\_\_ are on the page. [Modify Page Setup]
- 10. A theme is a combination of colors and \_\_\_\_\_\_ in Word 2016. [Apply Document Themes]
- 11. Style sets simply change the \_\_\_\_\_\_ of your data in a Word 2016 document. [Apply Document Style Sets]
- 12. A separate \_\_\_\_\_\_ tab appears when you have a header or footer selected. [Insert Headers and Footers]
- 13. You can add watermarks, \_\_\_\_\_\_, and page borders to the background of Word 2016 documents. [Format Page Background Elements]

## **Customize Document Views and Options**

- 14. The \_\_\_\_\_\_ view is used to show you what a document will look like when it is put on a website. [Change Document Views]
- 15. The \_\_\_\_\_\_ zoom feature lets you view a document without having to scroll left or right. [Customize Through Zoom Settings]
- 16. Save, \_\_\_\_\_\_, and Redo are the three default buttons on the Quick Access Toolbar. [Customize the Quick Access Toolbar]
- 17. You can split windows in Word 2016 under the \_\_\_\_\_\_. [Split Windows]
- 19. Paragraph marks show you where \_\_\_\_\_\_ characters are on a Word 2016 document. [Show and Hide Formatting Symbols]

## Print and Save Documents

20. Printer \_\_\_\_\_\_ change depending on the printer you have selected to print your document. [Modify Print Settings]

- 21. In addition to saving a document in different formats, you can \_\_\_\_\_\_ documents. [Save Documents in Different Formats]
- 22. If you want to print consecutive pages from a Word document, use a \_\_\_\_\_\_\_. [Print Documents]
- 23. You may not want to publish a document on the Internet if it has hidden properties or \_\_\_\_\_\_ information. [Check for Document Issues]
- 24. An \_\_\_\_\_\_ means a document has objects on it that a user with disabilities will be unable to read. [Inspect for Accessibility Issues]
- 25. A compatibility issue refers to \_\_\_\_\_\_ unavailable in earlier versions of the Word application. [Inspect for Compatibility Issues]

# Working with Templates

## **Description:**

Word 2016 offers a vast array of pre-formatted sample templates from which you can create your documents. Once a document is created from a template, you will want to change the information in the document to make it your own. Part of that process can involve inserting information from sources outside of Word, such as text files or Excel files.

After completing this project, you will know how to search for and choose a template on which to base a Word document. You will also know how to add information from outside of Word into Word.

## **Steps for Completion:**

- 1. Start a new Word document, using the Banded design or Spec design template (you may have to search for these).
- 2. Change the word, Title, to, Truck Report.
- 3. Change the word, Heading, to, For this Week.
- 4. Place the cursor below the existing text.
- 5. Insert the text from the Truck Needs text file in your student folder.
- 6. Insert the Truck Sales Excel file into your document. Your finished document should resemble this:

## TRUCK REPORT

#### FOR THIS WEEK

To take advantage of this template's design, use the Styles gallery on the Home tab. You can format your headings by using heading styles, or highlight important text using other styles, like Emphasis and Intense Quote. These styles come in formatted to look great and work together to help communicate your ideas.

Go ahead and get started.

```
Truck 101 needs new tires.
Truck 102 needs new breaks.
All of the gourmet trucks need to have their logos updated.
```

| Weekly Sa | ales |      |      |      |      |
|-----------|------|------|------|------|------|
| Truck     | Mon  | Tue  | Wed  | Thu  | Fri  |
| 1011501   | 800  | 650  | 700  | 500  | 400  |
| 1011401   | 450  | 300  | 520  | 800  | 445  |
| 1011402   | 800  | 500  | 450  | 900  | 450  |
| 1011502   | 600  | 340  | 550  | 700  | 500  |
| 1011503   | 500  | 425  | 800  | 400  | 600  |
| 1011504   | 700  | 500  | 650  | 450  | 300  |
| Totals    | 3850 | 2715 | 3670 | 3750 | 2695 |

7. Save this file to your student folder, giving it the file name, Truck Report.

#### **Reference:**

LearnKey's Word 2016 Training, Session 1:

Create Documents: Create a Document from a Template; Insert Text from Other Sources

Project Files: Truck Needs.txt, Truck Sales.xlsx

Difficulty: Beginner 🥥

Required Materials: Word 2016

## Estimated Time to Complete: 10-15 minutes

## **Objectives:**

1.0 Create and Manage Documents

1.1 Create a document

1.1.2 Create a blank document using a template 1.1.4 Insert text from a file or external source

# Importing PDFs

## **Description:**

With newer versions of Word (including 2016), PDF files can be opened and edited. Most text, formatting, and graphics will import cleanly into Word, but you may need to make some changes to text, positions, and formats once the import is complete.

Hyperlinks, which navigate people from your documents to outside areas (such as a website), can easily be added to Word documents, including ones which started as PDFs and have been imported into Word. After completing this project, you will know how to import PDFs into Word and add hyperlinks to a document.

## **Steps for Completion:**

- 1. Import the Menus.pdf file into a new Word document.
- 2. If there are blank lines between the logo and the menu, delete enough of the blank lines to fit the document onto one page.
- 3. Place the cursor below the menu.
- 4. Type: We are next to LearnKey.
- 5. Turn the word, LearnKey, into a hyperlink to the www.learnkey.com website. Your file should look like this:

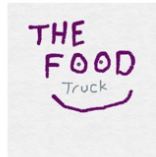

## **Breakfast Menu**

| Sunrise Sandwich           | \$4 |
|----------------------------|-----|
| Blueberry Bagel            | \$1 |
| Delicious Donuts           | \$1 |
| Dainty Donut Holes (Dozen) | \$3 |
| Fruit Assortment           | \$2 |

## We are next to **LearnKey**

6. Save a copy of this file, naming it, New Breakfast Menu. Make sure it saves as a Word document, not a PDF.

## **Reference:**

LearnKey's Word 2016 Training, Session 1: Create Documents: Open a PDF in Word Navigate Through Documents: Insert Hyperlinks

Difficulty: Beginner 🔘 Intermediate 🥥

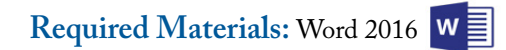

Estimated Time to Complete: 10-15 minutes

## **Objectives:**

1.0 Create and Manage Documents
1.1. Create a document
1.1.3 Open a PDF in word for editing
1.2 Navigate through a document
1.2.2 Insert hyperlinks

# Navigating and Styling a Document

## **Description:**

As Word documents grow, you may wish to add bookmarks, which are internal links set up in documents to help you and others navigate within documents.

In addition, as a document grows, you may want to change the theme (a set of fonts and colors) and/or the style set (the way in which titles, headings, and text are positioned on the page). After completing this project, you will be well aware of when you may use bookmarks, navigation techniques, document themes, and document style sets.

## Steps for Completion:

- 1. Open the Animal Farm document from your student folder.
- 2. Click on the Animal Farm text and notice the Title style applied (among the styles on the Home tab).
- 3. Click on the House Pets text and notice the Heading 1 style applied.
- 4. Click in the paragraph below the House Pets heading and notice the Normal style applied.
- 5. Place the cursor just before the word, House, in the House Pets heading.
- 6. Insert a bookmark at that location with the name, House.
- 7. Scroll down to page 2 of the document.
- 8. Use the Go To feature to navigate to the House bookmark you created earlier.
- 9. Experiment with different document themes and then apply one of your choosing.
- 10. Experiment with different document style sets and then apply one of your choosing.
- 11. Save a copy of this file to your student folder, giving the file a name of Animal Farm\_Styles.

#### Reference:

LearnKey's Word 2016 Training, Session 1: Navigate Through Documents: Create Bookmarks; The Go To Feature Format Documents: Apply Document Themes; Apply Document Style Sets

Difficulty: Beginner 🔵 Intermediate 🥥

Required Materials: Word 2016

Estimated Time to Complete: 15 minutes

## **Objectives:**

1.0 Create and Manage Documents

Navigate through a document
S Create bookmarks
A Move to a specific location or object in a document

1.3 Format a document

Apply document themes
Apply document style sets

# Page Setup and Background Elements

## **Description:**

Depending upon the purpose of your Word documents, you may sometimes want to change the page orientation, size, and/or margins to best fit your content onto your pages. You may also want to change page background elements, such as adding borders around pages, changing the background color in documents, and adding watermarks. Watermarks are background graphics which display messages across a page. A common watermark is the word CONFIDENTIAL, which indicates a document should be treated as confidential.

At the completion of this project, you will know how to determine what header and/or footer information to add to a document, and, when necessary, how to add page numbers to a document.

## Steps for Completion:

- 1. Open the Animal Farm Pages document from your student folder.
- 2. Change the page orientation to landscape.
- 3. Change the margin setting to narrow (.5 inches around the top, bottom, left, and right).
- 4. Change the page size to legal.
- 5. Change the page orientation back to portrait.
- 6. Change the page size back to letter.
- 7. Add a Box page border to the document, using a color of your choice.
- 8. Change the page color to a shade of light blue.
- 9. Add a watermark to the document. The watermark should have the word DRAFT strewn across the page. The document should resemble this:

# Animal Farm House Pets Why are animals so lovable? Most people like to have house pets to make their life more interesting and entertaining. Pets are fun and create much laughter, but I think people love them so much because their love is so unconditional. Zoo Animals One of the most interesting, educational and fun places to visit is the zoo. It is very exciting to see wild animals in a simulation type habitat. They can even be just as funny as house pets. Farm Animals Farm animals are ideal for farmers and anyone who likes dairy and eggs in their natural form. Farm animals are a lot of work, but the benefits of the product you get is like no other. Plus most animals respond well to

10. Save a copy of the file, naming the file Animal Farm Pages\_DRAFT.

love.

#### Reference:

LearnKey's Word 2016 Training, Session 1: Format Documents: Modify Page Setup; Format Page Background Elements; Watermarks

Difficulty: Intermediate 🔵 Advanced 🧉

Required Materials: Word 2016

## Estimated Time to Complete: 10-15 minutes

## **Objectives:**

1.0 Create and Manage Documents 1.3 Format a document 1.3.1 Modify page setup 1.3.6 Format page background elements

# LearnKey Inserting Headers, Footers, and Page Numbers

## **Description:**

Headers and footers are a great way to add information to a document to benefit the reader. In headers and footers, you will often see document titles, company names, file names, file paths, the date the document was created, and page numbers.

At the completion of this project, you will know how to determine what header and/or footer information to add to a document, and, when necessary, how to add page numbers to a document.

## **Steps for Completion:**

- 1. Open the Animal Farm Headers document from your student folder.
- 2. On the second page of the document, insert a header with the text, Animal Farm Report, and the current date, set to update automatically. Where you position these is up to you.
- 3. Make sure the header does not display on the first page of the document.
- 4. Close the header and footer.
- 5. Insert the page number to the bottom center area of the page, again making sure the page number does not display on the first page of the document. The second page of the document should actually indicate it is page 1.
- 6. Reopen the header and footer.
- 7. In the footer, add the file name (Hint: The button used to do this is near the same button you used to insert the date). Again, make sure the footer does not display on the first page of the document.
- 8. Close the header and footer. The second page of your document should look similar to the page on the right:
- 9. Save a copy of this file with the name, Animal Farm Headers\_ Footers.

## **Reference:**

LearnKey's Word 2016 Training, Session 1: Format Documents: Insert Headers and Footers; Insert Page Numbers

Difficulty: Advanced 🧧

Required Materials: Word 2016

## Estimated Time to Complete: 15 minutes

## **Objectives:**

1.0 Create and Manage Documents

1.3 Format a document

1.3.4 Insert headers and footers 1.3.5 Insert page numbers

## Animal Farm

#### House Pets

Animal Farm Report

Why are animals so lovable? Most people like to have house pets to make their life more interesting and entertaining. Pets are fun and create much laughter, but I think people love them so much because their love is so unconditional.

6/21/2016

#### Zoo Animals

One of the most interesting, educational and fun places to visit is the zoo. It is very exciting to see wild animals in a simulation type habitat. They can even be just as funny as house pets.

#### Farm Animals

Farm animals are ideal for farmers and anyone who likes dairy and eggs in their natural form. Farm animals are a lot of work, but the benefits of the product you get is like no other. Plus, most animals respond well to love.

#### Adding Animal Pictures to Documents

One thing which can really bring a Word document to life is to add animal pictures to the document. For the best pictures, make sure to use a camera of high quality. You may need to take pictures with different settings to get just the right picture.

Once the picture is added, you can resize it, add color corrections to it, style it, frame it, and perform a whole host of other edits to the picture. Although the editing capabilities are not quite as good as those in Photoshop, they are still very robust.

Animal Farm Headers.docx

# Using Different Document Views

## **Description:**

As you build Word documents, you may want to see how your document will look in ways other than the standard Print Layout view. You may want the Read Mode view, which allows you to read but not change your document if you are trying to avoid accidental changes to your document. Or, you may want the Web Layout view, which will show you what your document will look like should you save it as a webpage.

You may also need to see two parts of your document which are far apart from each other, like the title on the first page and then an important paragraph several pages down. For that, you can use the Split view. Finally, you can zoom in and out of parts of your document at any time.

After completing this project, you will gain knowledge of the different ways to view Word documents. You will also know how to zoom a document in or out to the percentage needed depending upon what you are trying to view.

## **Steps for Completion:**

- 1. Open the Marketing Plan Start file from your student folder.
- Change the view to Read Mode. Notice that 2. you will not be able to make changes to your document.
- Return to the Print Layout view (Hint: Look 3. for the menu option which allows you to edit the document).
- 4. Change the view to Web Layout view. Notice that the page margins disappear.
- 5. Change the view to Outline view. Notice that your document looks more like an outline.
- 6. Change the view to Draft view. Notice that the logo on page 1 is now hidden.
- 7. Return to the Print Layout view.
- 8. Using the View tab on the ribbon, zoom the page out so the width of the page just fits on the screen.
- 9. Zoom the view out to where you can see two pages at once.
- 10. Set the zoom to 100%. If necessary, scroll back to the top of the document
- 11. Split the view into two windows.
- 12. In the bottom half of the split, scroll down to page 3. Your screen should resemble the screen on the right:
- 13. Remove the split.
- 14. Using the Options dialog box, show just the paragraph marks as nonprinting characters, not the spaces or the tabs.
- 15. If you are doing the next workbook project right away, leave this file open. Otherwise, close the file. You do not need to save the changes.

#### **Reference:**

LearnKey's Word 2016 Training, Session 1:

Difficulty: Intermediate 🥥

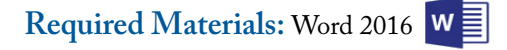

Estimated Time to Complete: 10-15 minutes

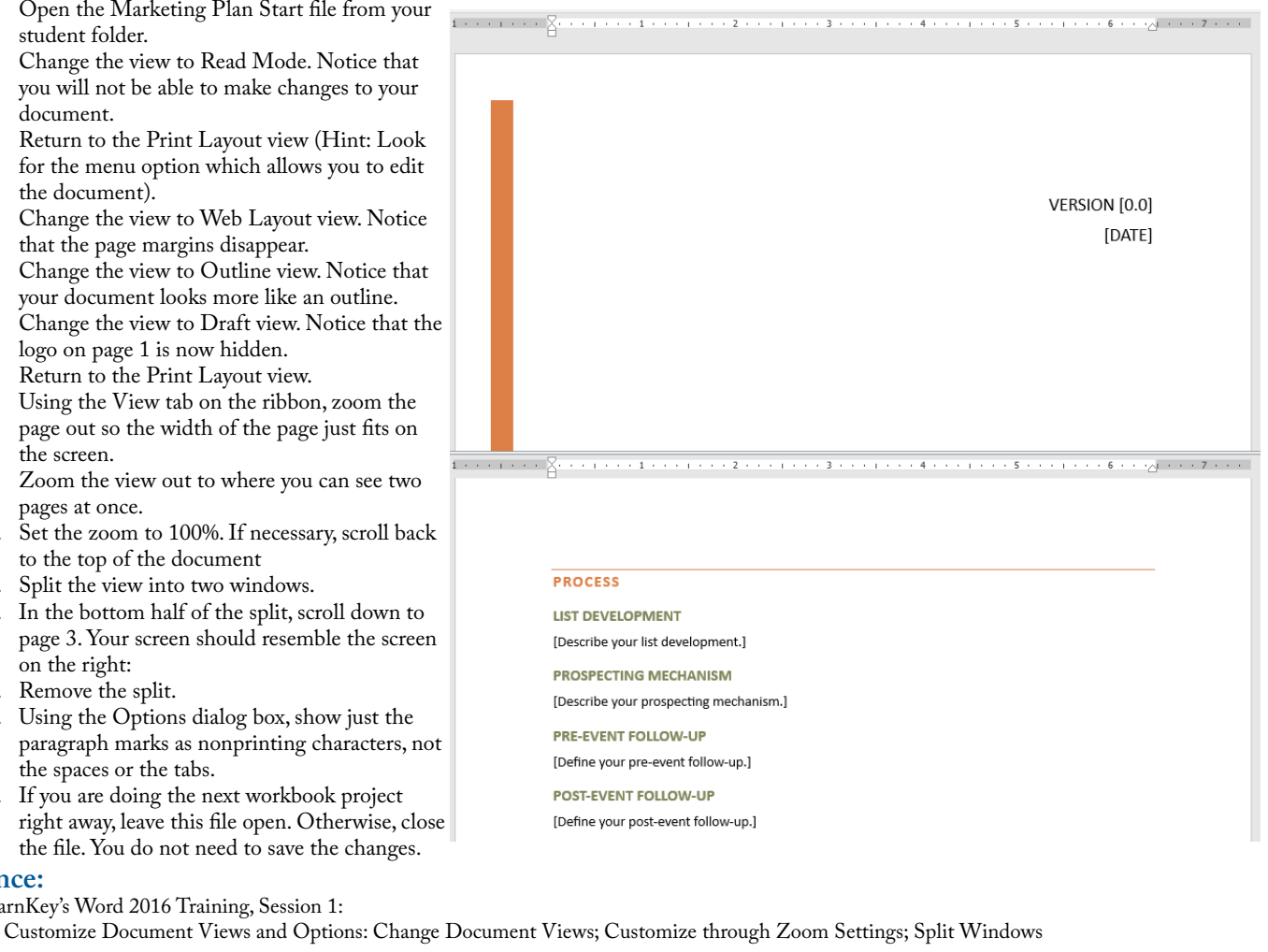

#### **Objectives:**

1.0 Create and Manage Documents 1.4 Customize options and views for documents 1.4.1 Change document views 1.4.2 Customize views by using zoom settings 1.4.4. Split the window 1.4.6 Show or hide formatting symbols

# Creating a Word Project

## **Description:**

Word 2016 has many features to assist you in creating documents quickly and easily. For this project, you will use the information learned while watching Session 1 of this course to demonstrate familiarity with these features. Upon completing this project, you will know how to create blank documents, enter text, search for text, customize the Quick Access Toolbar, add document properties, and work with formatting symbols.

## **Steps for Completion:**

- 1. Launch Word 2016, and open a new blank document. Type a short report (two to three paragraphs) about your favorite book or movie, or as otherwise directed by your instructor.
- 2. Identify the Quick Access Toolbar and add the Print Preview and Print button to the toolbar.
- 3. Spend some time customizing the Quick Access Toolbar by adding or removing other options as desired.
- 4. Click the Show/Hide Paragraph Marks button to show spaces and paragraph marks in what you have typed.
- 5. Click the Show/Hide Paragraph Marks button again to hide the spaces and paragraph marks.
- 6. Return to the top of your document and type a title for your document, making sure to leave at least one line space between the title and the rest of your text.
- 7. Open the Navigation pane and use it to search for words in your document.
- 8. Save your document as a Word document titled INTERFACE\_(your name). Your instructor will tell you where to save your work.
- 9. In the file properties area, add yourself as an author and the word, Interface, as a tag.
- 10. Set the value of the Departments property to the Sales department.
- 11. Save your changes.

#### **Reference:**

LearnKey's Word 2016 Training, Session 1:

- Getting Started: Tour of Word
- Create Documents: Create a Blank Document
- Navigate Through Documents: Search for Text

Customize Document Views and Options: Customize the Quick Access Toolbar; Add Document Properties; Show and Hide Formatting Symbols

## Project Files: N/A

## Difficulty: Beginner 🔵

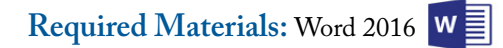

## Estimated Time to Complete: 15 minutes

#### **Objectives:**

1.0 Create and Manage Documents

1.1 Create a document
1.1.1 Create a blank document
1.2 Navigate through a document
1.2.1 Search for text

1.4 Customize options and views for documents

4.3 Customize the Quick Access Toolbar
4.5 Add document properties
4.6 Show or hide formatting symbols

# Printing and Saving Documents

## **Description:**

As you work on a Word file, you should be saving the file frequently, especially after you make important changes you absolutely wish to keep. At some point, you may need to print a document. You may also need to send it to someone who either does not have Word or is not comfortable with using Word. In this project, you will explore printing options and save a document as a PDF file. After completing this project, you will know how to control print options and save documents in formats other than Word. Note that you will not actually be printing the document.

## Steps for Completion:

- 1. Open the Marketing Plan Start file from your student folder (if you are doing this right after the previous project, this file should still be open).
- 2. Access the Print Preview screen within the Backstage view.
- 3. If you have access to multiple printers, change the printer to which the document is set to print to a different printer.
- 4. Using the Settings area, change the margins from Normal to Moderate.
- 5. Set the document to only print the first two pages. Verify that setting in the Print Preview area (you should only be able to scroll through two pages).
- 6. Set the document to print pages 1 and 3. Again, verify that setting in the Print Preview area.
- 7. Set the document to print all pages.
- 8. Save the document as a PDF to your start folder, giving the PDF the name, Marketing Plan. If you have a PDF reader installed, you can set the option for opening the file after publishing it if you so choose.
- 9. If you are continuing with the next workbook project, leave the file open. Otherwise, close the file. You do not need to save changes to the file.

## **Reference:**

Print and Save Documents: Modify Print Settings; Save Documents in Different Formats; Print Documents

Difficulty: Beginner 🥥

Required Materials: Word 2016

## Estimated Time to Complete: 15 minutes

## **Objectives:**

- 1.0 Create and Manage Documents
  - 1.5 Print and save documents
    - 1.5.1 Modify print settings
      - 1.5.2 Save documents in alternative file formats
      - 1.5.3 Print all or part of a document

LearnKey's Word 2016 Training, Session 1

# Inspecting a Document

## **Description:**

Before a Word document is distributed, especially if it is going to be distributed to a wide audience, the document should be put through inspection. There are three types of inspections: checking for hidden and/or personal information, checking for accessibility issues, and checking for compatibility issues.

Accessibility issues affect those who need assistance to view a document, such as those who are vision-impaired and use voice readers to read documents. Compatibility issues affect those who view documents in earlier versions of Word. After completing this project, you will know how to check for these issues and then decide whether these issues are worth fixing.

## **Steps for Completion:**

- 1. If you are continuing from the previous exercise, you should have the Marketing Plan Start file open. Otherwise, open the Marketing Plan Start file from your student folder.
- 2. Inspect the document for hidden and personal information.
- 3. From the Document Inspector dialog box, remove the document properties and personal information from the document.
- 4. Check the document for accessibility issues.
- 5. When the inspection results appear, click the Table Column or Table Row link under the Blank Table Rows or Columns warning.
- 6. Notice that the table indeed has empty cells, but that is fine for now as this document is not yet complete.
- 7. Inspect the document for compatibility issues. Take note of the compatibility issues listed.
- 8. Save a copy of the file, naming the file, Marketing Plan\_Inspected.
- 9. Close all open Word files.

## **Reference:**

LearnKey's Word 2016 Training, Session 1:

Print and Save Documents: Check for Document Issues; Inspect for Accessibility Issues; Inspect for Compatibility Issues

Difficulty: Advanced 🥥

Required Materials: Word 2016

## Estimated Time to Complete: 10 minutes

## **Objectives:**

- 1.0 Create and Manage Documents
  - 1.5 Print and save documents
    - 1.5.4 Inspect a document for hidden properties or personal information
    - 1.5.5 Inspect a document for accessibility issues
    - 1.5.6 Inspect a document for compatibility issues

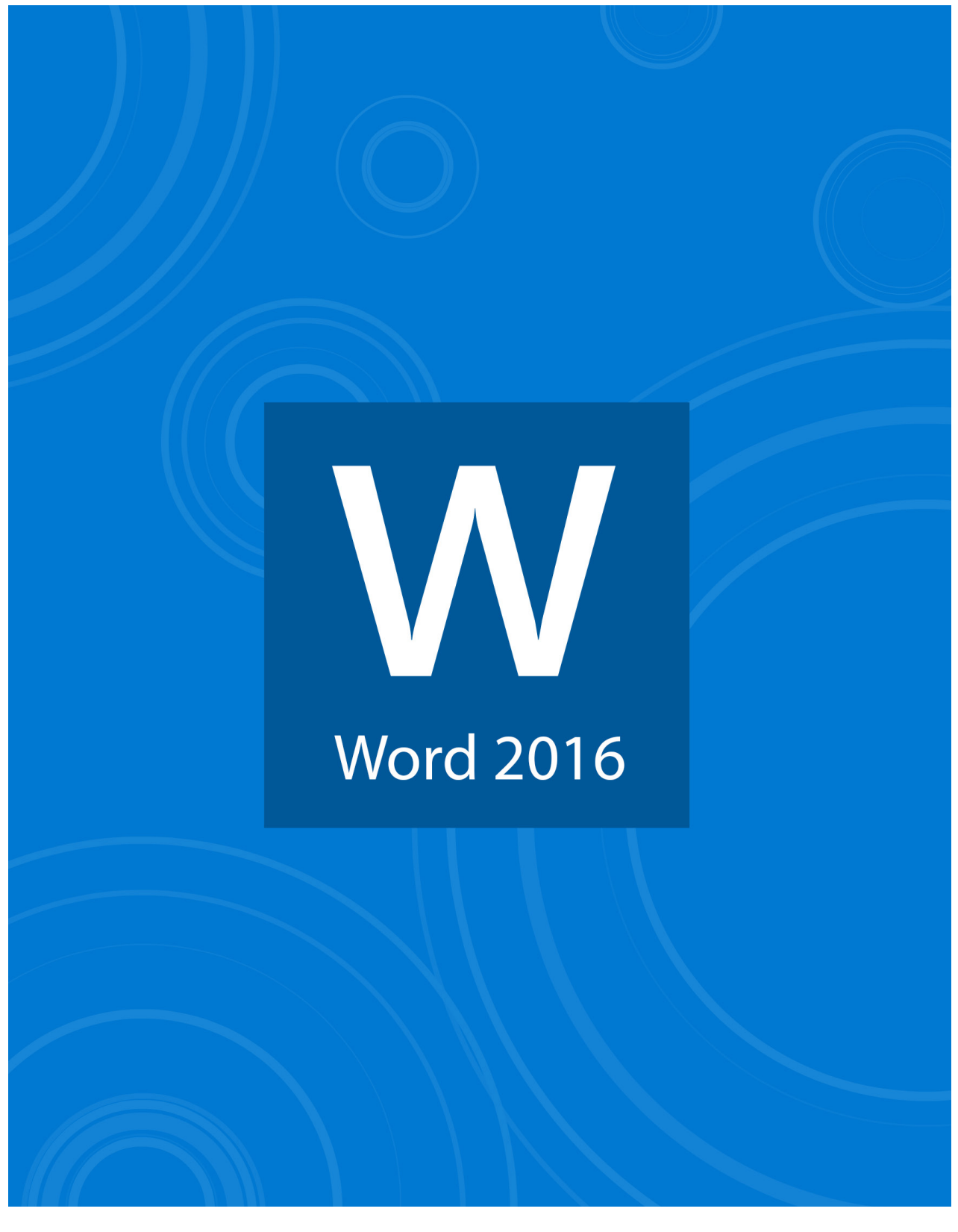

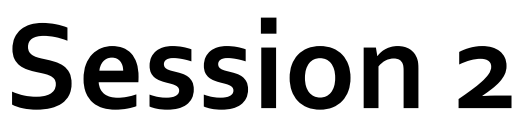

# Session 2 Fill-in-the-Blanks

**Instructions:** While watching Session 2, fill in the missing words according to the information presented by the instructor. [References are found in the brackets.]

## Insert Text and Paragraphs

- 1. You can find and replace text in Word 2016 under the Home tab in the \_\_\_\_\_ group. [Find and Replace Text]
- 2. You can quickly select an entire paragraph in Word 2016 by \_\_\_\_\_\_. [Cut and Paste Text]
- 3. The AutoCorrect feature will fix some \_\_\_\_\_\_ issues immediately. [Use AutoCorrect to Replace Text]
- 4. By default, the AutoCorrect feature will capitalize the \_\_\_\_\_\_ letter of sentences. [Use AutoCorrect to Replace Text]
- 5. You can find a number of symbols under the Insert tab and the Symbols drop-down menu under

. [Insert Symbols]

- 6. Special characters can be inserted into a Word 2016 document using \_\_\_\_\_\_. [Insert Special Characters]
- 7. The Undo and Redo features can be found on the \_\_\_\_\_\_. [Use Undo and Redo]

## Format Text and Paragraphs

- 8. The \_\_\_\_\_\_, Italics, and Underline features are on/off buttons in Word 2016. [Apply Font Formatting]
- 9. The Format Painter is useful if you do not \_\_\_\_\_\_ what formats you used in a Word 2016 document. [Use the Format Painter]
- 10. Line and paragraph spacing can be configured on the ribbon under the \_\_\_\_\_\_ tab. [Set Line and Paragraph Spacing]
- 11. You can use paragraph \_\_\_\_\_\_ to see if paragraph spacing is currently in use. [Set Line and Paragraph Spacing]
- 12. You can use the \_\_\_\_\_\_ Indent and Decrease Indent buttons to affect the indentation of your paragraphs. [Set Line and Paragraph Indentation]
- 13. Tabs are easier to use in Word 2016 than normal \_\_\_\_\_\_ when trying to line up data. [Set Tabs]
- 14. You can set tabs more accurately in Word 2016 from the \_\_\_\_\_\_ dialog box launcher. [Set Tabs]
- 15. The Clear button is represented by an \_\_\_\_\_\_. [Clear Formatting]
- 16. You can quickly highlight text using a different color by \_\_\_\_\_\_ a selection of text. [Use the Text Highlighter]
- 17. The Style group can be found in the \_\_\_\_\_\_ tab. [Apply Built-In Styles]
- 18. WordArt in Word 2016 is essentially \_\_\_\_\_\_ that is acts like an image. [Change Text to WordArt]

## Order and Group Text and Paragraphs

- 19. You can add columns to data in Word 2016 under the \_\_\_\_\_\_ tab under Columns. [Format Text in Multiple Columns]
- 20. It is important to pay attention to what you are doing to your \_\_\_\_\_\_ in the Columns dialog box. [Format Text in Multiple Columns]
- 21. Page breaks make it possible for you to determine where you stop \_\_\_\_\_\_ on one page and begin on another page. [Insert Page Breaks]
- 22. Section breaks allow you to have separate \_\_\_\_\_\_ for different sections of your document. [Insert Section Breaks]

- 23. A column break simply moves data from one area of your document into a \_\_\_\_\_\_. [Insert Column Breaks]
- 24. When you alter the \_\_\_\_\_\_ of a document, pay attention to what area of the document you are applying the changes to. [Set Page Setup Options in a Section]

# Inserting Text and Paragraphs

## **Description:**

Whether you build Word documents from scratch, add to existing documents, or do both, you will undoubtedly need to replace certain words or phrases in your documents. You may also need to move and/or copy text from one place to another.

In addition, as you type text, Word is smart enough to know we are not perfect typists, and thus the AutoCorrect feature will correct our most common errors, such as capitalizing the first two letters of a sentence, not capitalizing the first letter of a sentence, and typical typographical errors, such as replacing the with the.

Finally, you may need to insert symbols or special characters into a document. One example of this is the copyright symbol. After completing the following project, you will be better equipped to replace text, cut and paste text, copy and paste text, use AutoCorrect, and insert symbols as needed.

4.3.2 Email and Communication Activities

Questions may be addressed to the IT Department

frequency, or size of messages.

#### **Steps for Completion:**

- 1. From your student folder, open the AUP Revised file.
- 2. Replace every instance of the text, <Company Name>, with your own company name.
- 3. Replace every instance of the text, <Company>, with the same company name you used in the previous step.
- 4. Find the text, 4.3.2 Email and Communication Activities.
- 5. Inside the Email and Communication Activities section, cut the text for item number 2 and paste it before item number 1. The numbers will update automatically.
- 6. Inside the same section, copy the text for item number 7 and paste it right below the existing item.
- 7. In the new copy of the item, change the word, Usenet, to the word, other. Your Email and Communication Activities section should look like the example on the right (with your company name, of course):
- 8. Scroll down to the end of the document and place the cursor at the very end of the document, below the revision history table.
- 9. Type: EMployee and press the Space bar. Notice that the word AutoCorrects to the word Employee.
- 10. Type: Signature
- 11. Press the Space bar and then insert a symbol for a hand signing a paper (Hint: You can use either symbol 63 or symbol 64 in the Wingdings font). The end of your document should look like this:

## Employee Signature 🖎

12. Save a copy of the document with the name, AUP Rev3.

## **Reference:**

LearnKey's Word 2016 Training, Session 2:

Insert Text and Paragraphs: Find and Replace Text; Cut and Paste Text; Copy and Paste Text; Use AutoCorrect to Replace Text; Insert Symbols; Insert Special Characters

Difficulty: Intermediate 🥥

Required Materials: Word 2016

## Estimated Time to Complete: 20 minutes

## **Objectives:**

2.0 Format Text, Paragraphs, and Sections

- 2.1 Insert text and paragraphs
  - 2.1.1 Find and replace text
  - 2.1.2 Cut, copy, and paste text
  - 2.1.3 Replace text by using AutoCorrect
  - 2.1.4 Insert special characters

#### 2. Sending ur

 Sending unsolicited email messages, including the sending of "junk mail" or other advertising material to individuals who did not specifically request such material (email spam).

When using company resources to access and use the Internet, users must realize they represent

the company. Whenever employees state an affiliation to the company, they must also clearly indicate that "the opinions expressed are my own and not necessarily those of the company".

1. Any form of harassment via email, telephone or paging, whether through language,

- 3. Unauthorized use, or forging, of email header information.
- Solicitation of email for any other email address, other than that of the poster's account, with the intent to harass or to collect replies.
- 5. Creating or forwarding "chain letters", "Ponzi" or other "pyramid" schemes of any type.
- 6. Use of unsolicited email originating from within Food Truck <u>Rebooted's</u> networks of other Internet/Intranet/Extranet service providers on behalf of, or to advertise, any service hosted by Food Truck Rebooted or connected via Food Truck <u>Rebooted's</u> network.
- 7. Posting the same or similar non-business-related messages to large numbers of Usenet newsgroups (newsgroup spam).
- Posting the same or similar non-business-related messages to large numbers of other newsgroups (newsgroup spam).

# Formatting Text and Paragraphs

## **Description:**

Understanding basic formatting features found in Word 2016 is an important part of producing a professional and attractive document. Text can be formatted to your font, size, color, and effects of choice. Using the Format Painter to copy a format from one block of text to another as well as the Clear All Formatting button to clear any applied formatting are quick methods used to control the formatting of specific blocks of text.

For paragraphs, two important formatting aspects are indenting and line spacing. After completing this project, you will know how to do these two formatting functions in addition to applying font, size, color, and effects to text.

## **Steps for Completion:**

- 1. Open the Animal Types document from your student folder.
- 2. Format the Animal Types heading to a font of your choice, size 16 points, bold, and to a different color.
- 3. With the Animal Types heading, expand the spacing by 1 point (Hint: that option will not be directly on the ribbon).
- 4. Format the word, Mammals, to a size of 12 points, bold, and a different color.
- 5. Using the Format Painter, apply the same format you just applied on the word Mammals to the other paragraph headings (Birds, Fish, Reptiles, Amphibians, Arthropods, Diets, and Reference).
- 6. Clear the formatting on the paragraph below the Arthropods heading.
- 7. Under the Diets heading, indent the five diets .5 inches.
- 8. In the paragraph under the Fish heading, apply a line spacing of 1.0.
- 9. Apply the same line spacing (1.0) to the paragraph under the Amphibians heading.
- 10. For the entire document, change the spacing after each paragraph to 3 points. The document should now fit on one page and look similar to this:

## **Animal Types**

#### Mammals

People are mammals. So are dogs, cats, horses, duckbill platypuses, kangaroos, dolphins and whales. If an animal drinks milk when it is a baby and has hair on its body, it belongs to the mammal class.

#### Birds

Birds are animals that have feathers and that are born out of hard-shelled eggs. Some people think that what makes an animal a bird is its wings. Bats have wings. Flies have wings. Bats and flies are not birds. The truth is that it is the feathers that make an animal a bird and not wings. All birds have feathers and birds are the only animals that do. The feathers on a bird's wings and tail overlap which allows them to catch and hold the air. This helps the bird to fly, steer itself, and land.

#### Fish

Fish are vertebrates that live in water and have gills, scales, and fins on their body. There are a lot of different fish and many of them look very odd indeed.

#### Reptiles

Reptiles are a class of animal with scaly skin. They are cold-blooded and are born on land.

11. Save a copy of the document with the name, Animal Types\_Formatted.

#### **Reference:**

LearnKey's Word 2016 Training, Session 2

Format Text and Paragraphs: Apply Font Formatting; Use the Format Painter; Set Line and Paragraph Spacing; Set Line and Paragraph Indentation; Clear Formatting

Difficulty: Intermediate 🥥

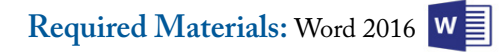

## Estimated Time to Complete: 15-20 minutes

## **Objectives:**

2.0 Format Text, Paragraphs, and Sections
 2.2 Format text and paragraphs
 2.2.1 Apply font formatting
 2.2.2 Apply formatting by using the Format Painter
 2.2.3 Set line and paragraph spacing and indentation
 2.2.4 Clear formatting

# Highlights, Styles, and WordArt

## **Description:**

Basic formatting involves changing fonts, colors, and font sizes on text and controlling line and paragraph spacing. Additional formatting options include using the highlighter pen to highlight text, apply pre-built styles to text (especially headings), and apply WordArt effects to text. WordArt is a formatting tool which adds effects such as color, outlines, shadows, glows, and bevel to text.

Upon completing this project, you will be familiar with the highlighter pen, built-in styles, and the concept of WordArt.

## **Steps for Completion:**

- 1. From your student folder, open the Animal Types Styles file.
- 2. Apply a pink highlighter pen to the text, People are mammals, located under the Mammals heading.
- 3. Apply the Heading 2 style to the following headings: Mammals, Birds, Fish, Reptiles, Amphibians, Arthropods, Diets, and Reference.
- 4. Apply the Gradient Fill Purple, Accent 4, Outline Accent 4 WordArt effect to the Animal Types heading at the top of the page. The first part of your document should resemble this:

#### Animal Types

#### Mammals

People are mammals. So are dogs, cats, horses, duckbill platypuses, kangaroos, dolphins and whales. If an animal drinks milk when it is a baby and has hair on its body, it belongs to the mammal class.

#### Birds

Birds are animals that have feathers and that are born out of hard-shelled eggs. Some people think that what makes an animal a bird is its wings. Bats have wings. Flies have wings. Bats and flies are not birds. The truth is that it is the feathers that make an animal a bird and not wings. All birds have feathers and birds are the only animals that do. The feathers on a bird's wings and tail overlap which allows them to catch and hold the air. This helps the bird to fly, steer itself, and land.

#### Fish

Fish are vertebrates that live in water and have gills, scales, and fins on their body. There are a lot of

different fish and many of them look very odd indeed.

#### Reptiles

Reptiles are a class of animal with scaly skin. They are cold-blooded and are born on land.

5. Save a copy of the file, naming the file, Animal Types Styles\_WordArt.

#### **Reference:**

LearnKey's Word 2016 Training, Session 2: Format Text and Paragraphs: Use the Text Highlighter; Apply Built-In Styles; Change Text to WordArt

Difficulty: Intermediate 🥥

Required Materials: Word 2016

## Estimated Time to Complete: 10 minutes

#### **Objectives:**

2.0 Format Text, Paragraphs, and Sections

- 2.2 Format text and paragraphs
  - 2.2.5 Apply a text highlight color to text selections
    - 2.2.6 Apply built-in styles to text
    - 2.2.7 Change text to WordArt

# LearnKey Ordering and Grouping Text and Paragraphs

## **Description:**

Some Word documents will contain text that appears in lists or needs to be displayed in columns, such as that of a newsletter. To better lay out a document, breaks can be inserted, such as page breaks, to ensure content blocks start on a new page, if desired. Section breaks can be inserted so that, for example, one part of a document can use a portrait orientation while another part of a document can use a landscape orientation. Column breaks can be inserted so that a column heading can be moved to the top of a column.

After completing this project, you will know how to break text into columns, insert page, section, and column breaks, and change the page setup for a specific section of a document.

## **Steps for Completion:**

- 1. From your student folder, open the Recipe document.
- 2. If the paragraph marks are not displaying, display the paragraph marks.
- 3. Select the Ingredients heading and the subsequent text for all of the ingredients.
- 4. Break the ingredients text into two columns, noticing that section breaks are also inserted before and after the text.
- 5. Insert a column break before the text, 1/2 cup white sugar.
- 6. Insert a page break before the Steps heading.
- 7. Insert a next page section break just before the picture, so that the picture is on its own page, in its own section.
- 8. Change just the section containing the cookie to a landscape page orientation.
- 9. Save a copy of the document with the name, Recipe\_Sections.

## Reference:

LearnKey's Word 2016 Training, Session 2:

Order and Group Text and Paragraphs: Format Text in Multiple Columns; Insert Page Breaks; Insert Section Breaks; Insert Column Breaks; Set Page Setup Options in a Section.

Difficulty: Advanced 🥥

Required Materials: Word 2016

## Estimated Time to Complete: 10-15 minutes

## **Objectives:**

2.0 Format Text, Paragraphs, and Sections

2.3 Order and group text and paragraphs

- 2.3.1 Format text in multiple columns
  - 2.3.2 Insert page, section, or column breaks
- 2.3.3 Change page setup options for a section

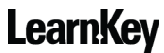

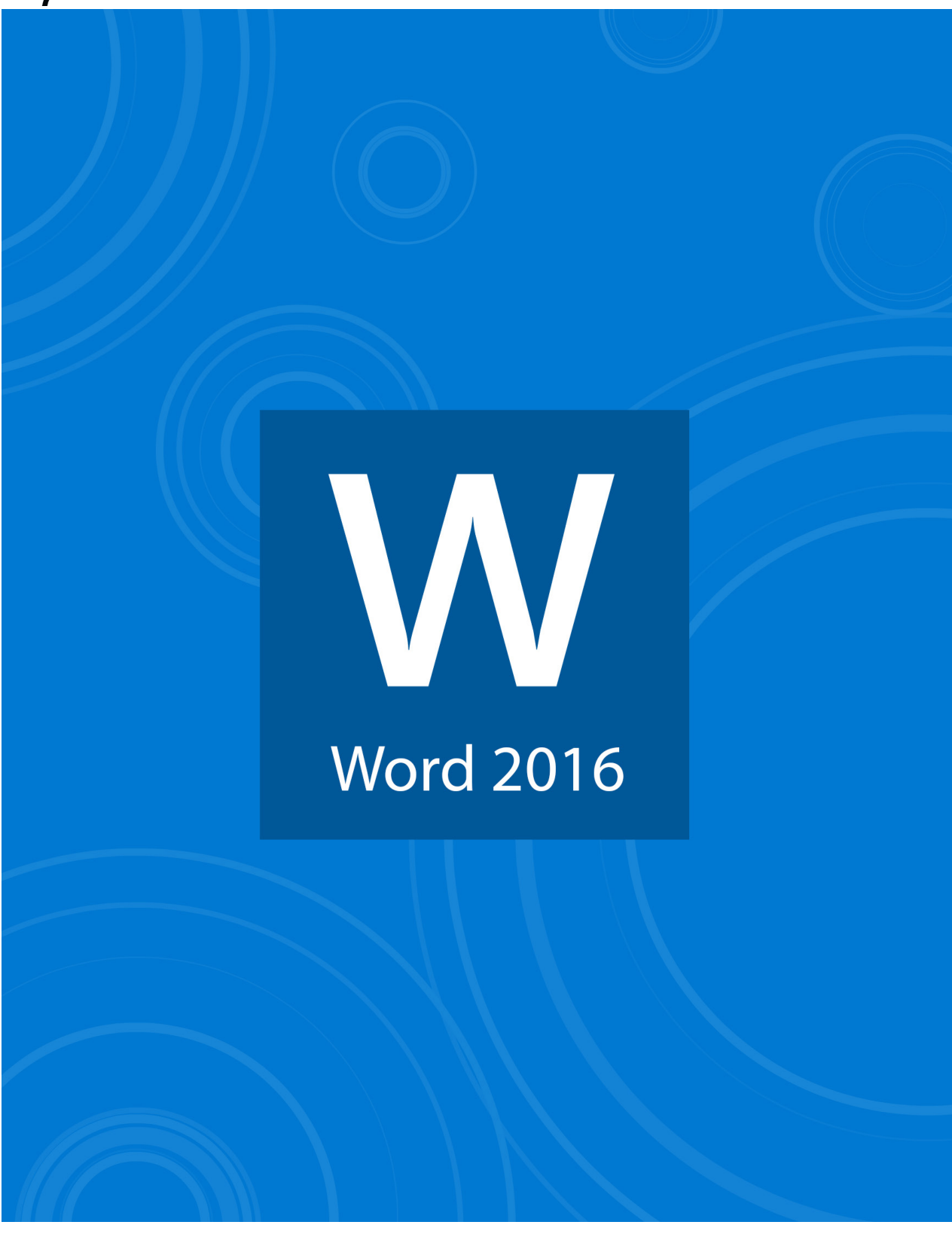

# Session 3

# Session 3 Fill-in-the-Blanks

**Instructions:** While watching Session 3, fill in the missing words according to the information presented by the instructor. [References are found in the brackets.]

## **Create Tables and Lists**

- 1. Tables allow you to store information in \_\_\_\_\_\_ and columns. [Create a Table]
- The key to creating a table from existing data in Word 2016 is to have consistently laid out information with a consistent
  in between. [Convert Text to Tables]
- 3. You can select an entire column in a table by moving your mouse over the column until a \_\_\_\_\_\_ appears. [Convert Text to Tables]
- 4. The Convert to Text button on the ribbon is hidden in the Layout tab under \_\_\_\_\_\_. [Convert Tables to Text]
- 5. It is relatively easier to add \_\_\_\_\_\_ to a table than it is to add . [Create a Table with Specific Options]
- 6. The \_\_\_\_\_\_ key can be used to quickly navigate inside a table. [Create a Table with Specific Options]
- 7. A separate Design tab and Layout tab appears under \_\_\_\_\_\_ on the ribbon when the cursor is activated inside of a table. [Apply Table Styles]
- 8. The \_\_\_\_\_\_ and \_\_\_\_\_ settings affect whether every other column or row is highlighted. [Set Table Style Options]
- 9. You can change the settings of a specific table style by clicking \_\_\_\_\_\_. [Set Table Style Options]

## Modify a Table

- 10. You can sort data in a table under the separate \_\_\_\_\_ by clicking Data, and then Sort. [Sort Table Data]
- 11. Cell margins refer to the spacing \_\_\_\_\_\_ of a cell. [Cell Margins and Spacing]
- 12. The keyboard shortcut used to paste data is \_\_\_\_\_\_. [Merge and Split Cells]
- 13. You can resize a table by clicking and dragging the lower \_\_\_\_\_\_ corner of the table. [Resize Tables]
- 14. You can manually resize a table under the separate table Layout tab, by clicking \_\_\_\_\_\_. [Resize Rows and Columns]
- 15. Under the separate table Layout tab, you can click \_\_\_\_\_\_ to separate the active table. [Split Tables]
- 16. You can change the alignment of a table under the \_\_\_\_\_\_ of the Table Properties dialog box. [Configure a Repeating Row Header]

## Create and Modify a List

- 17. Word 2016 will by default automatically number a list if you type a number followed by a \_\_\_\_\_\_\_\_\_\_ and a space. [Create a Numbered List]
- 18. A bulleted list is useful if the \_\_\_\_\_\_ of the list does not matter. [Create a Bulleted List]
- 19. If you highlight a numbered list and the numbers can be highlighted, the list was typed in \_\_\_\_\_\_ [Change Number Formats]
- 20. You can change bullet characters by clicking the \_\_\_\_\_\_ next to the Bullets button. [Change Bullet Characters]
- 21. \_\_\_\_\_\_\_ and pictures can be used to customize bullet characters. [Customize Bullet Characters]22. When customizing a number format, leave the automatic numbering part alone. It is highlighted in

. [Customize Number Formats]

23. You can use the \_\_\_\_\_\_ key to add indents and subtopics to a numbered list. [Increase or Decrease List Levels]

- 24. \_\_\_\_\_\_ the numbers in a numbered list to control the list numbering. [Control List Numbering]
- 25. You can set a starting number value for a numbered list by clicking the drop-down arrow next to the

- button on the Home tab. [Set Starting Number Value]

# LearnKey Converting Text to Tables and Tables to Text

## **Description:**

Rather than build tables from scratch, text with a common separator (such as a tab or comma) can be converted to a well-organized table. On the other hand, information in a table may look better if organized in tabs instead of in a table.

After completing this project, you will know how to convert text to a table and how to convert a table back to text.

## **Steps for Completion:**

- 1. From your student folder, open the Information Please file.
- 2. To best see how the information was entered into the document, make sure the paragraph marks are turned on.
- 3. Convert the three lines of text under the Types of Parks heading into a table, using the AutoFit to Contents option. Your content should look like this:

#### Types·of·Parks¶

| Full-of-horseshoe-pitching-courtsBring-your-own-horseshoes.x                                                                                                    | Þ                                                                                                    |
|----------------------------------------------------------------------------------------------------|----------------------------------------------------------------------------------------------------|
| Full·of·swings,·sandboxes,·and·other·play·areas.¤                                                                                                    | Þ                                                                                                    |
| ${\sf Has} \cdot {\sf places} \cdot {\sf for} \cdot {\sf the} \cdot {\sf kids} \cdot {\sf to} \cdot {\sf play} \cdot {\sf plus} \cdot {\sf baseball} \cdot {\sf fields}, \cdot {\sf softball} \cdot {\sf fields}, \cdot {\sf basketball} \cdot {\sf courts}, \cdot {\sf basketball} \cdot {\sf courts}, \cdot {\sf courts}, \cdot {\sf courts}, \cdot {\sf cou$ | Þ                                                                                                    |
| and·a·rec·room.¤                                                                                                    |                                                                                                    |
|                                                                                                    | Full-of-horseshoe·pitching·courtsBring·your-own-horseshoes.¤<br>Full-of-swings,-sandboxes,-and-other-play-areas.¤<br>Has·places·for-the-kids-to-play-plus-baseball-fields,-softball-fields,-basketball-courts,-<br>and-a-rec-room.¤ |

4. Convert the table under the Types of Museums heading to text, separating the text with tabs. Your converted text should look like this: • Types of Museums

| Art   | →        | ${\tt Shows} \cdot {\tt paintings} \cdot {\tt and} \cdot {\tt sculptures} \cdot {\tt of} \cdot {\tt all} \cdot {\tt types} . \P$ |
|-------|----------|----------------------------------------------------------------------------------------------------|
| Space | <b>→</b> | Shows-space-adventures-and-space-oddities.                                                                                       |

| History<br>category.¶ | •        | Shows·historical·artifacts,·usually·organized·by·                                         |
|-----------------------|----------|-------------------------------------------------------------------------------------------|
| Science<br>present.¶  | <b>→</b> | $Shows \cdot many \cdot scientific \cdot exhibits, \cdot both \cdot past \cdot and \cdot$ |

- 5. Save a copy of the file with the file name, Information Please\_Converted.
- 6. If desired, hide the paragraph marks.

#### **Reference:**

LearnKey's Word 2016 Training, Session 3: Create Tables and Lists; Convert Text to Tables; Convert Tables to Text

Difficulty: Intermediate 🥥

Required Materials: Word 2016

## Estimated Time to Complete: 10 minutes

#### **Objectives:**

3.0 Create Tables and Lists 3.1 Create a table 3.1.1 Convert text to tables 3.1.2 Convert tables to text

# Creating and Styling Tables

## **Description:**

While some tables will be built from existing text, most tables need to be created from scratch. The most important factor for building tables is knowing the number of rows and columns (especially columns) needed for the table.

Once a table is created and data has been entered, one may want to style the table using a number of pre-built formats, including colors and styles for the overall table, headers, rows, and columns. Upon completing this project, you will know how to create a table through specifying the number of rows and columns, add data to a table, and apply styles to a table.

## Steps for Completion:

- 1. From your student folder, open the Information Tables document.
- 2. Scroll down to the Types of Transportation heading.
- 3. Below the Types of Transportation heading, insert a table containing four rows and three columns.
- 4. Enter the following information into the table:

| Туре       | Cost  | Availability |
|------------|-------|--------------|
| Taxi       | \$20  | High         |
| Limo       | \$70  | Low          |
| Rental Car | \$100 | Medium       |

- 5. Apply the Grid Table 2 Accent 5 style to the table.
- 6. Make sure the following table style options are applied: Header Row, First Column, and Banded Columns. Ensure no other table style options are applied. Your finished table should look like this:

| Туре       | Cost  | Availability |
|------------|-------|--------------|
| Taxi       | \$20  | High         |
| Limo       | \$70  | Low          |
| Rental Car | \$100 | Medium       |

7. Save a copy of the file with the name, Information Tables\_Transportation.

#### Reference:

LearnKey's Word 2016 Training, Session 3:

Create Tables and Lists: Create a Table with Specific Options; Apply Table Styles; Set Table Style Options

Difficulty: Intermediate 🥥

Required Materials: Word 2016

Estimated Time to Complete: 10-15 minutes

## **Objectives:**

3.0 Create Tables and Lists

3.1 Create a table

- 3.1.3 Create a table by specifying rows and columns
- 3.1.4 Apply table styles

# LearnKey Sorting Information and Formatting Table Cells

## **Description:**

Once a table is created and information is entered, one may want to sort the information alphabetically, numerically, or by date. Information in one table cell may need to be split into multiple cells, as is the case with a cell containing a lot of detailed information. Or, the opposite may be true, in which a row of cells should be merged into a single cell.

To control the appearance of table cells, margins within the cells and spacing between cells can also be adjusted. After completing this project, you will know when and how to sort table information, merge cells, split cells, and control margins within cells and spacing between cells.

## **Steps for Completion:**

- 1. From your student folder, open the Information Tables Unsorted document.
- 2. Sort the information in the Types of Animals table alphabetically by animal type (the left column), making sure no header rows are indicated.
- 3. In the Types of Animals table, set the cell margins to be .1 inches for all four sides of the cells.
- 4. In the Types of Animals table, set the cell spacing to be .1 inches. The top of the table should look like this:

| Amphibians | Amphibians are born in the water. When they<br>are born, they breathe with gills like a fish, but<br>when they grow up, they develop lungs and<br>can live on land.                     |
|------------|----------------------------------------------------------------------------------------------------|
| Arthropods | Arthropod is a huge phylum of animals. Any<br>animals that have more than four jointed legs<br>are arthropods. Insects, spiders, and<br>crustaceans all belong to this class of animal. |

5. In the Types of Parks table, split the last row into two cells.

6. In the newly split row, move the text after the first instance of the word, Golf, into the cell on the right. The table should look like this:

| Horseshoe | Full of horseshoe pitching courts. Bring your own horseshoes.                             |  |
|-----------|-------------------------------------------------------------------------------------------|--|
| Kids      | Full of swings, sandboxes, and other play areas.                                          |  |
| Multi-    | Has places for the kids to play plus baseball fields, softball fields, basketball courts, |  |
| Purpose   | and a rec room.                                                                           |  |
| Golf      | Golf courses aren't really considered to be parks.                                        |  |

7. In the Types of Transportation table, merge the cells in the last row. The table should look like this:

| Туре                                  | Cost  | Availability |
|---------------------------------------|-------|--------------|
| Taxi                                  | \$20  | High         |
| Limo                                  | \$70  | Low          |
| Rental Car                            | \$100 | Medium       |
| Duran and also modified and the later |       |              |

Buses are also readily available

8. Save a copy of this file with the name, Information Tables Sorted.

## **Reference:**

LearnKey's Word 2016 Training, Session 3: Modify a Table: Sort Table Data; Cell Margins and Spacing; Merge and Split Cells

Difficulty: Intermediate 🥥

Required Materials: Word 2016

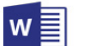

## Estimated Time to Complete: 15 minutes

## **Objectives:**

3.0 Create Tables and Lists 3.2 Modify a Table 3.2.1 Sort table data 3.2.2 Configure cell margins and spacing 3.2.3 Merge and split cells

# Modifying Tables

## **Description:**

As tables are built, filled with information, and configured for cell margins, spacing, and merging or splitting cells, other formatting options can be applied to these tables. These include resizing entire tables or just table rows and/or columns. If a table is portraying information on multiple categories, it can be split into two tables. And, should tables display across multiple pages, the top row or rows should be set to repeat at the top of each page, so that those viewing tables on multiple pages know what each column represents.

After completing this project, you will have a better understanding of how to resize tables, rows, and columns. You will also have a better understanding of how to split tables and configure part of a table to repeat across pages.

## **Steps for Completion:**

- 1. From your student folder, open the Information Updates file.
- 2. Resize the table under the Types of Parks heading to be 5 inches wide.
- 3. Resize all of the rows of the table to be .4 inches tall.
- 4. Set the column widths of the table to be equally distributed, that is, each column is the same width.
- 5. Split the Types of Parks table into two tables, with each table containing two rows.
- 6. Add the heading, Types of Sports Fields, above the second table resulting from the table split.
- 7. Apply the Heading 1 style to the new heading, Types of Sports Fields. The top of your document should look like this:

## **Types of Parks**

| Horseshoe | Full of horseshoe pitching courts.   |  |
|-----------|--------------------------------------|--|
|           | Bring your own horseshoes.           |  |
| Kids      | Full of swings, sandboxes, and other |  |
|           | play areas.                          |  |

## Types of Sports Fields

| Multi-Purpose | Has places for the kids to play plus  |
|---------------|---------------------------------------|
|               | baseball fields, softball fields,     |
|               | basketball courts, and a rec room.    |
| Golf          | Golf courses aren't really considered |
|               | to be parks.                          |

- 8. Scroll down to the Types of Transportation table.
- 9. Set the top row of the Types of Transportation table to repeat as a header row at the top of each page.
- 10. Save a copy of the file with the name, Information Updates\_Applied.

#### **Reference:**

LearnKey's Word 2016 Training, Session 3:

Modify a Table: Resize Tables; Resize Rows and Columns; Split Tables; Configure a Repeating Row Header

Difficulty: Intermediate 🥥

Required Materials: Word 2016

Estimated Time to Complete: 15 minutes

## **Objectives:**

3.0 Create Tables and Lists
3.2 Modify a table
3.2.4 Resize tables, rows, and columns
3.2.5 Split tables
3.2.6 Configure a repeating row header
# Creating and Modifying Bulleted Lists

#### **Description:**

Bulleted lists are normally used to display information in a list format, with emphasis on the list items. Bulleted lists are best used when emphasis is needed but the order of importance in the list items does not matter much, if at all. For list items to where the order of importance matters, a numbered list should be used. Bulleted lists can be formatted in many different ways, such as by bullet type and indentation, and at the end of this project, you will have a better understanding of these formats and of how to create bulleted lists.

#### **Steps for Completion:**

- 1. From your student folder, open the Vision and Mission Statement file.
- 2. Select the text starting with the second line under the Objectives heading, all the way down through the remaining indented lines, ending with, ... Houston, TX area.
- 3. Turn the selected text into a bulleted list, using the default bullet symbol.
- 4. Change the bullets from dots to squares, using the available bullet options.
- 5. Select the three bulleted states (Texas, New Mexico, and Arizona).
- 6. Indent the three bulleted states.
- 7. Change the bullet on the three states to a bell symbol, using the Wingdings font. Your bulleted list should resemble this:

Our primary objectives over the next year are:

- Complete start up activities, acquire inventory and open the business to our customers.
- Secure agreements with major inflatable and novelty distributors in the Southwestern United States, specifically in:
  - 🛆 Texas

  - 🛆 Arizona
- Obtain a term loan of \$20,000 in order to acquire inventory for the store/rental warehouse. An operating loan of \$100,000 will ensure a positive monthly cash balance.
- Gain a market share of 20% of all funhouse inflatable rentals in the greater Houston, TX area by the end of the first year of operations.
- Attain and maintain a position as the leading retailer of books and magazines in the greater Houston, TX area.
- 8. Save a copy of the file with the name, Vision and Mission Statement Bulleted.
- 9. If you are continuing to the next project, leave this file open as you will be using it in the next project.

#### **Reference:**

LearnKey's Word 2016 Training, Session 3:

Create and Modify a List: Create a Bulleted List; Change Bullet Characters; Customize Bullet Characters; Increase or Decrease List Levels

Difficulty: Intermediate 🥥

Required Materials: Word 2016

#### Estimated Time to Complete: 10-15 minutes

#### **Objectives:**

3.0 Create Tables and Lists

3.3 Create and modify a list

3.3.1 Create a numbered or bulleted list

- 3.3.2 Change bullet characters or number formats for a list level
- 3.3.3 Define a custom bullet character or number format
- 3.3.4 Increase or decrease list levels

# LearnKey Creating and Modifying Numbered Lists

#### **Description:**

Whereas a bulleted list is helpful for identifying list items without a need for order, a numbered list is best suited for list items which need to be ordered, such as the case, for example, with a list of steps which need to be followed in order to complete a process.

With numbered lists, numbered formats can be changed and list numbering can be controlled. At the completion of this project, you will have good conceptual knowledge of building and formatting numbered lists.

#### **Steps for Completion:**

- 1. If you just completed the previous project, use the Vision and Mission Statement Bulleted file from your student folder. If not, open the Vision and Mission Statement with Bullets file from your student folder.
- 2. Select the first five cities under the Market Expansion heading.
- 3. Create a numbered list from the five cities you selected.
- 4. Select the four cities under the, Then, we will want to branch out..., sentence.
- 5. With the selected cities, create another numbered list.
- 6. Set the format of the first numbered list to a 1) format instead of a 1. format.
- 7. Set the second numbered list to continue numbering from the previous list. Your two numbered lists should look like this: Our goal is to be in several Houston suburbs within the next two years. Specifically, we want

locations in these areas:

- 1) The Woodlands
- 2) Sugar Land
- Pasadena
   Humble
- 5) Spring

Then, we will want to branch out to other areas of the state, including:

- 6) San Antonio
- 7) Austin
- 8) Dallas9) Fort Worth
- 8. Scroll up to the Objectives section.
- 9. Change the three states (Texas, New Mexico, and Arizona) to a numbered list, using the A. B. C. format.
- 10. Set the list to start with the letter C instead of the letter A. Your state list should look like this:
- Secure agreements with major inflatable and novelty distributors in the Southwestern
  - United States, specifically in:
    - C. Texas D. New Mexico
    - E. Arizona
- 11. Save a copy of the file with the name, Vision and Mission Statement with Numbers.
- 12. Close all of your open files.

#### **Reference:**

LearnKey's Word 2016 Training, Session 3:

Create and Modify a List: Create a Numbered List; Change Number Formats; Customize Number Formats; Control List Numbering; Set Starting Number Value

Difficulty: Intermediate 🥥

Required Materials: Word 2016

#### Estimated Time to Complete: 15-20 minutes

#### **Objectives:**

3.0 Create Tables and Lists

3.3 Create and modify a list

- 3.3.1 Create a numbered or bulleted list
- 3.3.2 Change bullet characters or number formats for a list level
- 3.3.3 Define a custom bullet character or number format
- 3.3.4 Increase or decrease list levels
- 3.3.5 Restart or continue list numbering
- 3.3.6 Set starting number value

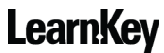

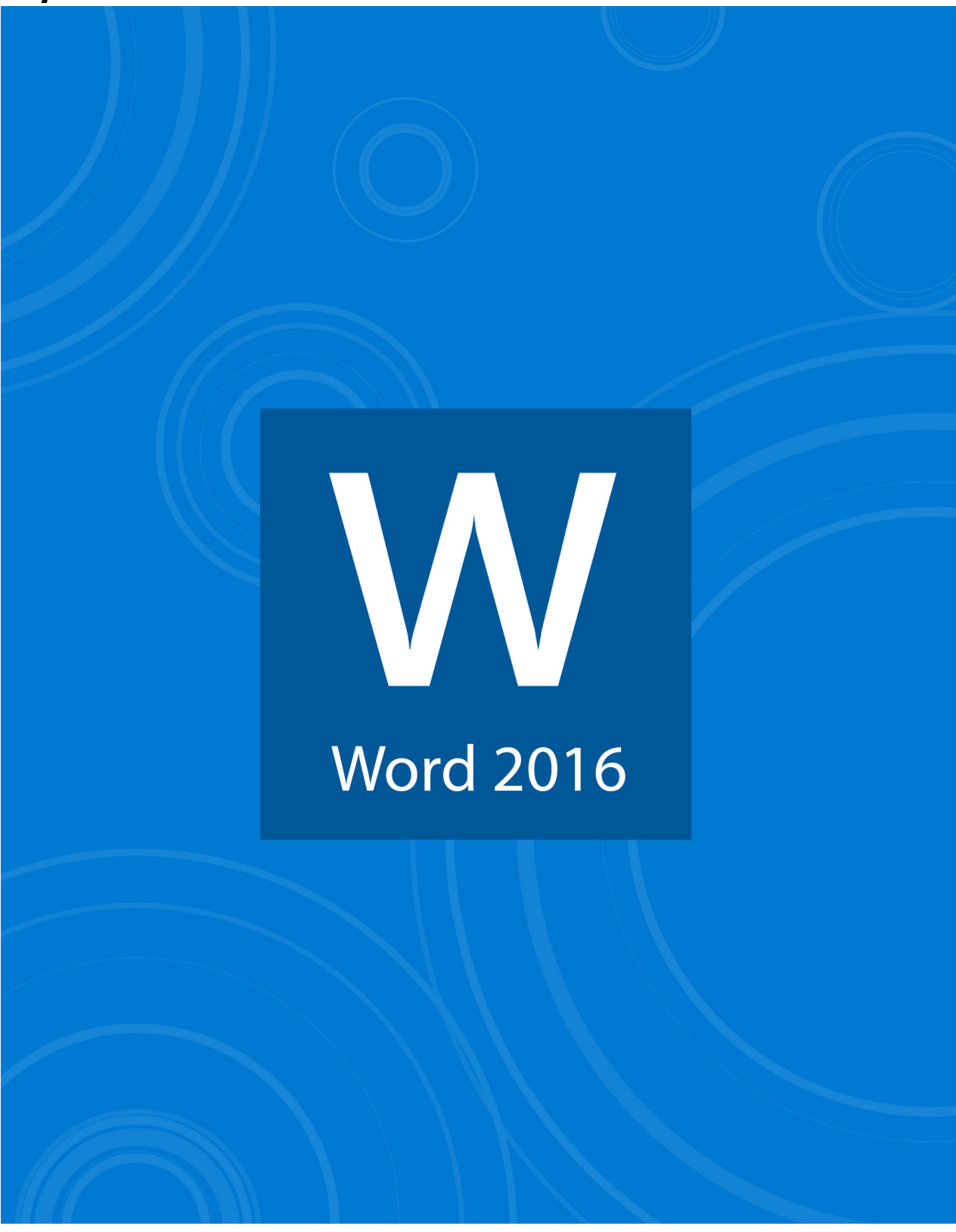

# Session 4

# Session 4 Fill-in-the-Blanks

**Instructions:** While watching Session 4, fill in the missing words according to the information presented by the instructor. [References are found in the brackets.]

#### Create and Manage References

| 1.    | References are important if you build a lot of                                                                           | . [Create and Manage Reference Markers]                              |
|-------|----------------------------------------------------------------------------------------------------|----------------------------------------------------------------------|
| 2.    | By default, a footnote appears at the                                                                                    | of each page. [Insert Footnotes]                                     |
| 3.    | An only appears at the end of                                                                                            | the entire document. [Insert Footnotes]                              |
| 4.    | Footnotes do not themselves l                                                                                            | back to one if you go to another page. [Insert Footnotes]            |
| 5.    | Under the References tab, you can click<br>added to a document. [Insert Endnotes]                                        | to display what endnotes and footnotes you have                      |
| 6.    | You can change the properties of your footnotes and endnote<br>[Modify Footnote Properties]                              | s by opening the Footnotes                                           |
| 7.    | Endnotes can come at the end of a document or at the end o                                                               | f a [Modify Endnote Properties]                                      |
| 8.    | Citation sources can come from                                                                                           | – , websites, or audio files. [Create Bibliography Citation Sources] |
| 9.    | On the ribbon, you can configure citations under the Referen                                                             | ces tab, in the Citations & Bibliography group, by clicking          |
|       | . [Create Bibliography Citation Sour                                                                                     | ces]                                                                 |
| 10.   | You will have a different set of text<br>[Create Bibliography Citation Sources]                                          | — to fill out depending on the type of source you are citing.        |
| 11.   | When you edit a source, you will be asked if you want to upd<br>current document. [Modify Bibliography Citation Sources] | ate the source in the list and the                                   |
| 12.   | A simply reminds you to enter<br>Bibliographies]                                                                         | a source before you publish a document. [Insert Citations for        |
| 13.   | If text is automated in a document, the text will be highlighted<br>Citations for Bibliographies]                        | ed as you hover over it. [Insert                                     |
| 14.   | Captions can be inserted into a document from the                                                                        | tab. [Insert Figure Captions]                                        |
| 15.   | If you are adding a caption to a table, you will want to change<br>Table Captions]                                       | e the from figure to table. [Insert                                  |
| 16.   | Inserting a new caption on top of an existing caption does no<br>Caption Properties]                                     | the original caption. [Modify                                        |
| 17.   | Under the tab, you can add a t<br>ties]                                                                                  | able of figures from the Captions group. [Modify Caption Proper-     |
| 18.   | References and citations have                                                                                            | that you can change. [Modify Caption Properties]                     |
| Creat | te and Manage Simple References                                                                                          |                                                                      |
| 19.   | Word 2016 has automated features to help you create a table<br>the content of a document. [Insert a Table of Contents]   | of contents, a, and proofread                                        |
| 20.   | In order for a table of contents to generate properly, you mus<br>a Table of Contents]                                   | t utilize in your document. [Insert                                  |
| 21.   | You can create a table of contents automatically under the — Contents]                                                   | tab of the ribbon. [Insert a Table of                                |
| 22.   | You can quickly navigate to areas of your document by holdin<br>table of contents. [Update a Table of Contents]          | and clicking items on the                                            |
| 23.   | You can insert a cover page from the ribbon under the Insert<br>menu and clicking Cover Page. [Insert a Cover Page]      | tab by clicking the drop-down                                        |

#### Proofing the Document

- 24. Reading a document \_\_\_\_\_\_ or having another person read the document are good ways to proofread a document. [Check Spelling and Grammar]
- 25. You can perform a spell check on a document by clicking the \_\_\_\_\_\_ tab and clicking Spelling & Grammar. [Check Spelling and Grammar]

# Footnotes and Endnotes

#### **Description:**

One way in which a source of information can be cited is to add a footnote to the bottom of the page on which the information is located. For example, a Word document may have a quote from someone. A footnote can be used to reveal the source of a quote.

Another option for citations is that of endnotes. Endnotes are similar to footnotes but appear at the end of a document instead at the bottom of a page. Though footnotes and endnotes have default numbering and locations, these can be changed and upon completing this project, you will know how to add footnotes and endnotes and you will be able to modify footnote and endnote properties.

#### **Steps for Completion:**

- 1. From your student folder, open the Weather Report document.
- 2. On page 1, add a footnote at the end of the first paragraph of the Warm and Cold Winter States heading. The footnote text should be, This is according to numerous online sources.
- 3. On page 2, add a footnote to the end of the text, ...winter temperatures for Western states:, with the text, Averages combined from many weather data reports.
- 4. On page 3, add an endnote to the text, ... average of 30 degrees Fahrenheit in higher elevations, with the text, But the average is higher in lower elevations.
- 5. On page 4, add an endnote to the text, ...974.5 inches in Thompson Pass, with the text, Barrow is the northernmost city.
- 6. Change the numbering on footnotes to the A, B, C format. Here is an example of what one of your footnotes should look like:

<sup>A</sup> This according to numerous online sources.

7. Change the numbering on endnotes to the a, b, c format. Your endnotes should look like this:

<sup>a</sup> But the average is higher in lower elevations.

<sup>b</sup> Barrow is the northernmost city.

8. Save a copy of the file with the name, Weather Footnotes and Endnotes.

#### Reference:

LearnKey's Word 2016 Training, Session 4:

Create and Manage References: Insert Footnotes; Insert Endnotes; Modify Footnote Properties; Modify Endnote Properties

Difficulty: Intermediate 🥥

Required Materials: Word 2016

Estimated Time to Complete: 15-20 minutes

#### **Objectives:**

4.0 Create and Manage References

4.1 Create and manage reference markers

4.1.1 Insert footnotes and endnotes

 $4.1.2\ {\rm Modify}\ {\rm footnote}\ {\rm and}\ {\rm endnote}\ {\rm properties}$ 

# Working with Citation Sources

#### **Description:**

When creating a document which contains information from outside sources, those sources often need to be cited. A good test for whether to cite a source is this: If someone reading the document can ask you, "How do you know this to be true?" then the source of your information needs a citation.

Sometimes, you will know your citation sources and can create those at any time and then place them in the document as needed. At other times, you will need to create a citation placeholder and then fill it with a citation source once the source information is found. Either way, at the completion of this project, you will be able to create and modify citation sources and add sources to documents, either directly or through a placeholder.

#### **Steps for Completion:**

- 1. From your student folder, open the Weather Report not cited document.
- Modify the current citation source to change the Title to, When Temperature Freezes, 2<sup>nd</sup> Edition, the Year of the source to 2000, and the Tag name of the source to Jon2000. Your citation source should resemble the example on the right:
- 3. Create a new citation source, filling the source with the information below:

| Create Source                |                     | ? | ×      |
|------------------------------|---------------------|---|--------|
| Type of <u>S</u> our         | ce Book             |   |        |
| Bibliography Fields for APA  |                     |   |        |
| Author                       | Towers, Tim         | E | Edit   |
|                              | Corporate Author    |   |        |
| Title                        | Temperature History |   |        |
| Year                         | 2010                |   |        |
| City                         |                     |   |        |
| Publisher                    | Weather Press       |   |        |
| Show All Bibliography Fields |                     |   |        |
| <u>T</u> ag name<br>Tim10    | ОК                  |   | Cancel |

| dit Source                                                   |                                       |    | ?    | Х  |
|--------------------------------------------------------------|---------------------------------------|----|------|----|
| Type of <u>S</u> our                                         | ce Book                               |    |      |    |
| Bibliography Fields for APA                                  |                                       |    |      |    |
| Author                                                       | lones lane                            |    | Edit |    |
|                                                              | Corporate Author                      |    |      |    |
| Title                                                        | When Temperatures Freeze, 2nd Edition |    |      |    |
| Year                                                         | 2000                                  |    |      |    |
| City                                                         |                                       |    |      |    |
| Publisher                                                    |                                       |    |      |    |
| ] Show <u>A</u> ll Bibliography Fields<br>ag name<br>Jon2000 |                                       | OK | Cano | el |
|                                                              |                                       |    |      |    |
|                                                              |                                       |    |      |    |
|                                                              |                                       |    |      |    |
|                                                              |                                       |    |      |    |
|                                                              |                                       |    |      |    |
|                                                              |                                       |    |      |    |
|                                                              |                                       |    |      |    |

- 4. On page 1 of the document, insert a citation placeholder after the word, Fahrenheit, in the second paragraph of the Relative Humidity section.
- 5. On page 3 of the document, insert a citation using the book by Tim Towers as a source at the end of the paragraph under the heading, The Warmest Winter States in the East.
- 6. On page 1, edit the source of the placeholder you added earlier to read as follows:

| Edit Source                             |                                              | ?    | × |  |  |  |  |
|-----------------------------------------|----------------------------------------------|------|---|--|--|--|--|
| Type of <u>S</u> our                    | ce Web site 🗸                                |      |   |  |  |  |  |
| Bibliography Fields for APA             |                                              |      |   |  |  |  |  |
| Author                                  |                                              | Edit |   |  |  |  |  |
|                                         | Corporate Author                             |      |   |  |  |  |  |
| Name of Web Page                        | Weather Facts                                |      |   |  |  |  |  |
| Name of Web Site                        | Name of Web Site http://www.weatherfacts.org |      |   |  |  |  |  |
| Year                                    | 2016                                         |      |   |  |  |  |  |
| Month                                   |                                              |      |   |  |  |  |  |
| Day                                     |                                              |      |   |  |  |  |  |
| URL                                     |                                              |      |   |  |  |  |  |
| Show All Bibliography Fields            |                                              |      |   |  |  |  |  |
| Tag name Example: January WF2016 OK Can |                                              |      |   |  |  |  |  |

- 7. Save a copy of the file with the name, Weather Report Cited.
- 8. If you are continuing to the next project, leave this file open.

#### **Reference:**

LearnKey's Word 2016 Training, Session 4:

Create and Manage References: Create Bibliography Citation Sources; Modify Bibliography Citation Sources; Insert Citations for Bibliographies

Difficulty: Intermediate 🥥

#### **Objectives:**

4.0 Create and Manage References

4.1 Create and manage reference markers 4.1.3 Create bibliography citation sources

- 4.1.4 Modify bibliography citation sources
- 4.1.5 Insert citations for bibliographies

Required Materials: Word 2016

#### Estimated Time to Complete: 10-15 minutes

# LearnKey Working with Figure and Table Captions

#### **Description:**

Captions are descriptions which can be added to pictures, tables, charts, and other objects. When adding captions, the caption label and its position relative to the object it is describing are key factors to consider. While Word has built-in caption labels, custom labels can be created.

After completing this project, you will have a better understanding of how captions are created, used, and customized. You will also know how to generate a table of figures.

#### Steps for Completion:

- 1. From your student folder, open the Aquarium document.
- 2. Insert a caption on the first picture, labeling it Picture 1 and using the text, Skate Fish.
- 3. Insert a caption on the second picture, labeling it Picture 2 and using the text, Cretaceous Fish.
- 4. Insert a caption on the table, labeling it Table 1 and using the text, Seasonal Exhibits, making sure the caption is placed below the table.
- 5. Insert a caption on the hours pyramid, labeling it Figure 1 and using the text, Hours of Operation.
- 6. Delete the text, And, here are our hours of operation:
- 7. Move to page 2 of the document (insert a page break if needed).
- 8. At the top of page 2, add the text, Table of Pictures, and press the Enter key.
- 9. Insert a table of figures for the two pictures on which you placed captions earlier.
- 10. Save a copy of the file with the name, Aquarium with Captions.

#### **Reference:**

LearnKey's Word 2016 Training, Session 4:

Create and Manage References: Insert Figure Captions; Insert Table Captions; Modify Caption Properties

Difficulty: Intermediate 🥥

Required Materials: Word 2016

#### Estimated Time to Complete: 10-15 minutes

#### **Objectives:**

4.0 Create and Manage References
4.1 Create and manage reference markers
4.1.6 Insert figure and table captions
4.1.7 Modify caption properties

# Table of Contents and Cover Pages

#### **Description:**

Many documents become large enough to where a table of contents is warranted, usually at or near the beginning of a document. A table of contents can be created manually, but is much easier to create when it is automatically generated using styles (usually heading styles). An additional benefit to automatically generating a table of contents is that it can be easily updated as its entries (again, usually headings) change.

In addition to adding a table of contents to a document, a cover page can also add a nice finishing touch to a document. Upon completion of this project, you will be familiar with inserting a table of contents, updating a table of contents, and adding a cover page to a document.

#### **Steps for Completion:**

- 1. From your student folder, open the Animal Farm document.
- 2. Click on the House Pets heading. Notice that the applied style is the Heading 1 style.
- 3. Click on the Zoo Animals heading on page 2. Again, notice that the applied style is the Heading 1 style.
- 4. Insert a page break before the House Pets heading on page 1.
- 5. Return the cursor to page 1.
- 6. Insert a table of contents, using the built-in Automatic Table 2 style.
- 7. Insert a cover page, using the Ion (Dark) option.
- 8. Scroll down to the last page of the document.
- 9. Delete the More Information heading and the sentence below it.
- 10. Change the heading with the text, Adding Animal Pictures to Documents to the text, Inserting Animal Pictures in Documents.
- 11. Update the table of contents. Your table of contents should look like this:

#### Table of Contents

 House Pets
 2

 Zoo Animals
 3

 Farm Animals
 4

 Inserting Animal Pictures in Documents
 5

12. Save a copy of the file with the name, Animal Farm\_Final.

13. Close all open files.

#### **Reference:**

LearnKey's Word 2016 Training, Session 4: Create and Manage Simple References: Insert a Table of Contents; Update a Table of Contents; Insert a Cover Page

Difficulty: Advanced 🥥

Required Materials: Word 2016

#### Estimated Time to Complete: 15 minutes

#### **Objectives:**

4.0 Create and Manage References

4.2 Create and manage simple references4.2.1 Insert a standard table of contents4.2.2 Update a table of contents4.2.3 Insert a cover page

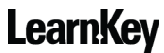

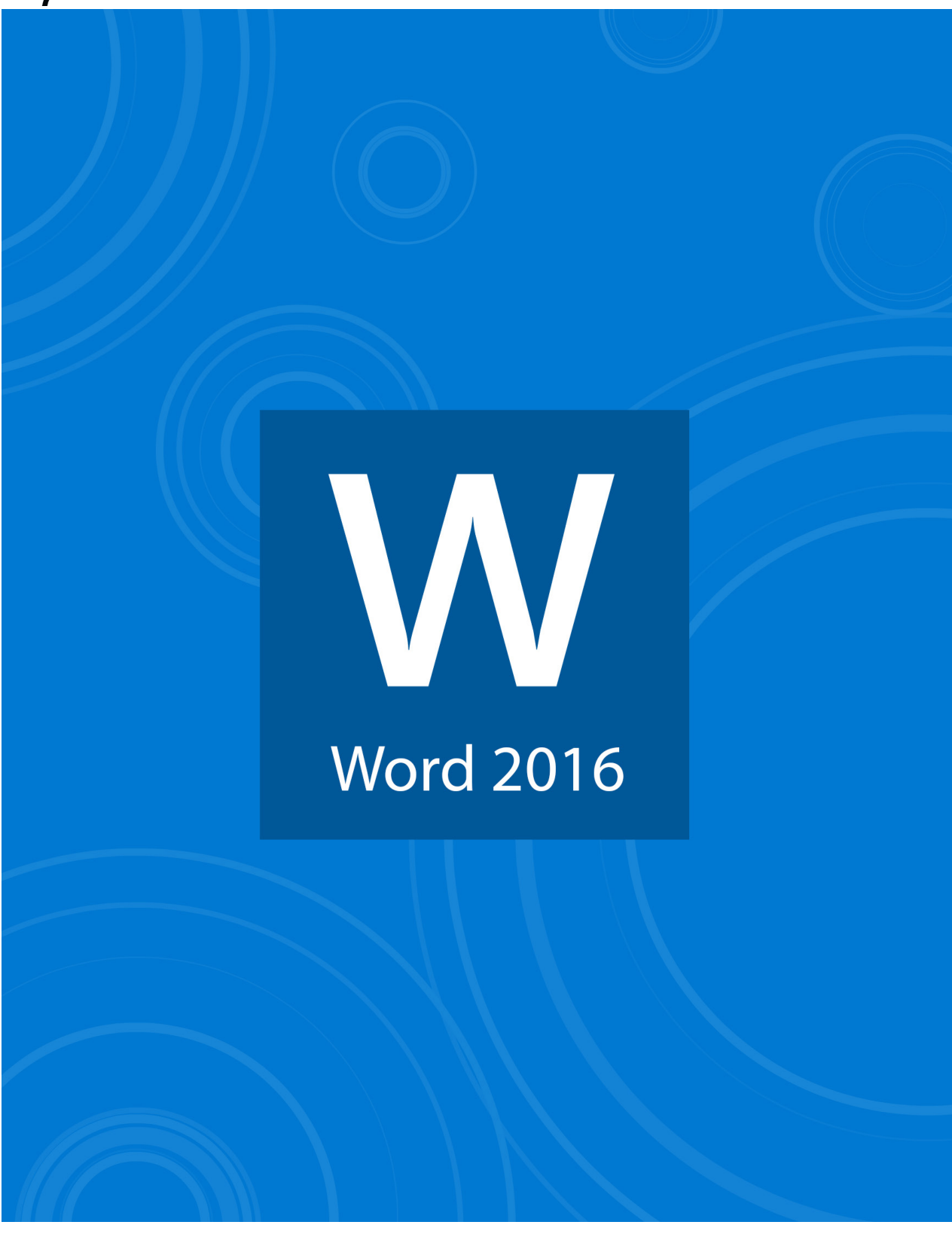

# Session 5

# Session 5 Fill-in-the-Blanks

**Instructions:** While watching Session 5, fill in the missing words according to the information presented by the instructor. [References are found in the brackets.]

#### Insert and Format Graphic Elements

editor. [Insert Graphic Elements] 1. Word 2016 is not only a \_\_\_\_\_ 2. Shapes are often used in Word documents for \_\_\_\_\_\_\_ effect. [Insert Shapes] are often used when you wish to leave a comment. [Insert Shapes] 3. \_ 4. By default, adding a picture to a Word document will affect the \_\_\_\_\_\_ position of a document. [Insert Pictures] or partial screenshots to Word documents. [Insert Screenshots] 5. You can add \_\_\_\_\_ 6. When you insert a screen clipping, Word 2016 will take a clip of the last \_\_\_\_\_\_ you used that was not Word 2016. [Insert Screen Clippings] text. [Insert Text Boxes] 7. Text boxes are often used in Word 2016 to \_\_\_\_\_ Format Graphic Elements 8. With shapes and text boxes, you can modify the \_\_\_\_\_\_, color, and text color. [Apply Artistic Effects] 9. When you select a picture, a \_\_\_\_\_\_\_ tab will appear. [Apply Artistic Effects] of a picture in the Size dialog box launcher. [Apply Picture Effects] 10. You can lock the 11. Under the Format tab, you can alter the brightness of a picture by clicking . [Apply Picture Effects] 12. Word 2016 is not a photo \_\_\_\_\_ program. [Remove Picture Backgrounds] 13. You can add shape \_\_\_\_\_\_ to a shape to add contrast to your document. [Format Objects] 14. The type of shape you have added to a document can be changed under the Format tab by clicking . [Format Objects] 15. You can select more than one shape in a document by holding the \_\_\_\_\_\_ while you select shapes. [Format Objects] 16. Picture styles can be added to a picture under the Format tab by clicking \_\_\_\_\_\_. [Apply Picture Styles] wrap text format means Word 2016 thinks a picture is one single character. [Wrap Text 17. The \_\_\_\_\_ Around Objects] 18. The default wrap text format for text boxes is \_\_\_\_\_\_. [Wrap Text Around Objects] 19. When you move objects on a document, you may want to consider the \_\_\_\_\_\_ position of the objects. [Position Objects] 20. If a document is going to be published as a \_\_\_\_\_, you may want to add alternative text to your objects. [Add Alternative Text to Objects] Insert and Format SmartArt Graphics 21. SmartArt is a Word 2016 feature that takes care of the \_\_\_\_\_ work for you. [Create a SmartArt Graphic] 22. SmartArt is essentially a \_\_\_\_\_\_ of graphics. [Create a SmartArt Graphic] 23. All, List, Process, Cycle, Hierarchy, Relationship, Matrix, \_\_\_\_\_\_, Picture, and Office.com are Smart-Art Graphics in Word 2016. [Create a SmartArt Graphic] 24. SmartArt graphic tabs include \_\_\_\_\_\_ and Format. [Format a SmartArt Graphic]

**LearnKey** 25. When you are working with SmartArt graphics, it is important to pay attention to the selection

. [Modify SmartArt Graphic Content]

# Inserting Shapes and Pictures

#### **Description:**

Not every Word document is merely a technical document, report, or list. Many Word documents can be set up as newsletters, brochures, flyers, or advertisements. One way to make information stand out is to add shapes and text inside of those shapes. Another option is to add one or more pictures to a document.

Making shapes and pictures work perfectly with text in Word documents is a concept covered in a future project. Upon completing this project, you will know how to add shapes to a document, fill the shapes with text, and add pictures to a document.

#### Steps for Completion:

- 1. From your student folder, open the National Park Trip document.
- 2. Place the cursor just below the Bryce Canyon National Park heading, in front of the first paragraph under the heading.
- 3. Insert the Bryce\_Canyon.png picture.
- 4. Place the cursor below the, Here is one character you probably will not see at this or any other national park, sentence.
- 5. Insert the Odd\_Man.png picture.
- 6. Place your cursor at the end of the document.
- 7. Insert a rectangular shape, approximately 1.5 inches wide by 1 inch tall.
- 8. In the rectangular shape, add the text, Plan how to get there.
- 9. To the right of the rectangular shape, add a rounded rectangle, approximately 1.5 inches wide by 1 inch tall.
- 10. In the rounded rectangle, add the text, Make your reservations.
- 11. To the right of the rounded rectangle, add a round shape (circle or ellipse of your choice), making it about 1.5 inches wide and tall.
- 12. In the round shape, add the text, Check the weather before you go. Your shapes should look similar to this:

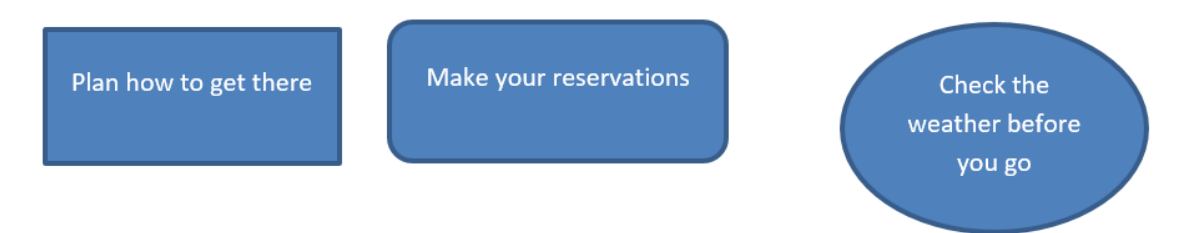

13. Save a copy of the file with the name, National Park Trip Shapes.

#### **Reference:**

LearnKey's Word 2016 Training, Session 5: Insert and Format Graphic Elements: Insert Shapes; Insert Pictures

Difficulty: Beginner 🔵 Intermediate 🥥

Required Materials: Word 2016

#### Estimated Time to Complete: 15-20 minutes

#### **Objectives:**

5.0 Insert and Format Graphic Elements 5.1 Insert graphic elements 5.1.1 Insert shapes 5.1.2 Insert pictures

# LearnKey Screenshots, Screen Clippings, and Text Boxes

#### **Description:**

Many Word documents can be technical in nature and be built to show people how to do something, such as work with a computer program or navigate through a website. To aid in this, screenshots and screen clippings, which are partial screenshots, can be added to a document. Furthermore, text boxes can be added to a document. The benefit of a text box is that it can be placed anywhere on a page and thus is not subject to the existing flow of text on a page. After completing this project, you will have a better understanding of how to add text boxes, screenshots, and screen clippings to a Word document.

#### Steps for Completion:

- 1. Open a web browser other than Microsoft Edge as Microsoft Edge is not consistent in supporting screenshots from Microsoft Office.
- Navigate to <u>www.learnkey.com</u>.
   From your student folder, open the Education
- Opportunities document.4. Select the text, (Insert LK website screen here), near the top of the document.
- 5. Insert a screenshot of the LearnKey website. It will replace the selected text.
- 6. In your web browser, navigate to <u>www.gmetrix.net</u>.
- 7. In your document, select the text, (Insert GMetrix logo here).
- 8. Insert a screen clipping of the GMetrix logo. It will replace the selected text.
- 9. Make sure the subsequent text is on its own line.
- 10. In your web browser, navigate to <u>www.certiport.com</u>.
- 11. In your document, select the text, (Insert Certiport logo here).
- 12. Insert a screen clipping of the Certiport logo. It will replace the selected text.
- 13. Place the cursor below the existing items on the page.
- 14. Insert an Austin Quote text box.
- 15. Replace the placeholder text with the text, Three great ways to learn! Your document should look similar to the example on the right:
- 16. Save a copy of this file with the name, Education Opportunities\_Completed.

#### **Reference:**

LearnKey's Word 2016 Training, Session 5: Insert and Format Graphic Elements: Insert Screenshots; Insert Screen Clippings; Insert Text Boxes

Difficulty: Intermediate 🥥

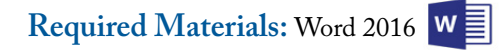

#### Estimated Time to Complete: 10-15 minutes

#### **Objectives:**

5.0 Insert and Format Graphic Elements

5.1 Insert graphic elements

- 5.1.3 Insert a screenshot or screen clipping
  - 5.1.4 Insert text boxes

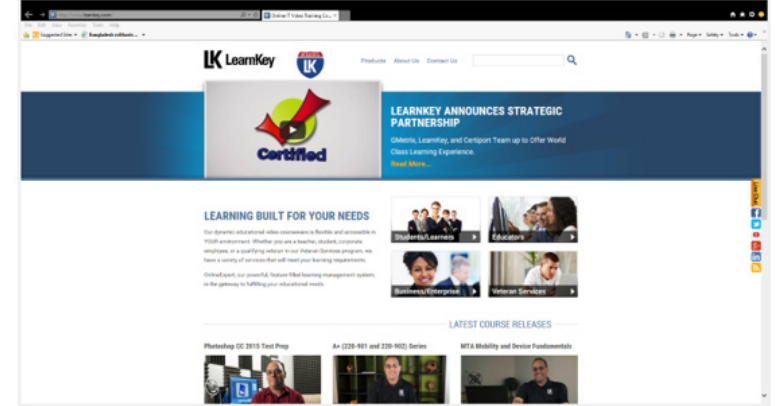

For world-class practice tests, look no further than gmetrix.net.

For world-class eLearning courses, look no further than learnkey.com.

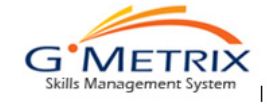

To obtain your MOS certification, start at certiport.com

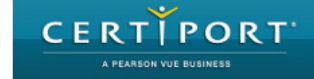

Three great ways to learn!

# Applying Picture Effects and Styles

#### **Description:**

Though Word is not Photoshop, many types of adjustments can be made to pictures. Pictures can have artistic or other types of effects added. Unwanted backgrounds can be trimmed from pictures. And to best frame the picture, a picture style can be applied.

Upon completing this project, you will have a better understanding of the types of artistic effects and other types of effects which can be placed on a picture. You will also have a better understanding of removing the background area from a picture and adding a style to a picture.

#### **Steps for Completion:**

- 1. From your student folder, open the National Park Trip Food document.
- 2. Select the picture of the canyon.
- 3. Apply the Crisscross Etching artistic effect to the picture.
- 4. Select the picture of the man on page 2 of the document.
- 5. Apply the Brightness +20%/Contrast -40% correction to the picture.
- 6. Apply the Orange Accent color 6 Dark color effect to the picture.
- 7. Select the picture of the Brussels sprouts on page 3 of the document.
- 8. Use the Remove Background feature to remove most of the shadows of the Brussels sprouts. [Note to teachers: Reducing the size of the selection box to cover just the Brussels sprouts will accomplish this.]
- 9. Apply the Metal Frame style to the picture of the Brussels sprouts. The picture of the Brussels sprouts should resemble this:

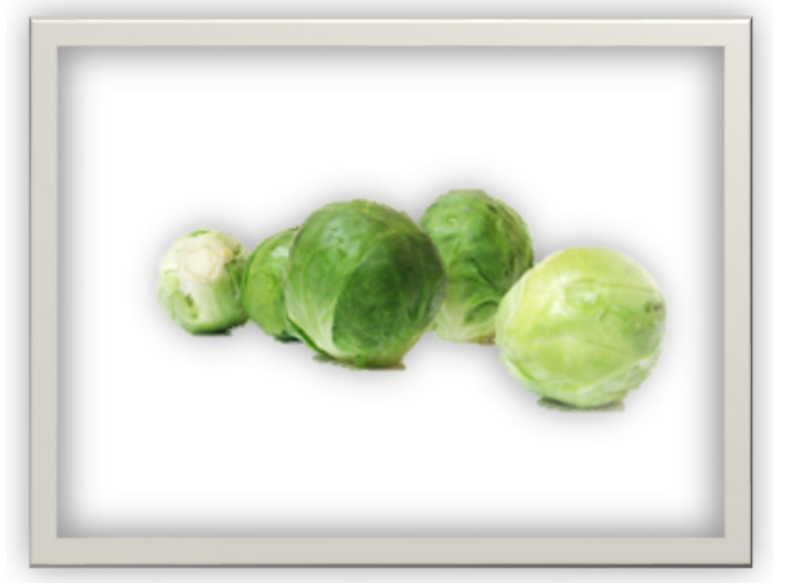

10. Save a copy of the file with the name, National Park Trip Pictures.

#### **Reference:**

LearnKey's Word 2016 Training, Session 5:

Format Graphic Elements: Apply Artistic Effects; Apply Picture Effects; Remove Picture Backgrounds; Apply Picture Styles

Difficulty: Advanced 🥥

Required Materials: Word 2016

#### Estimated Time to Complete: 10-15 minutes

#### **Objectives:**

5.0 Insert and Format Graphic Elements 5.2 Format graphic elements 5.2.1 Apply artistic effects 5.2.2 Apply picture effects 5.2.3 Remove picture backgrounds 5.2.5 Apply a picture style

# Formatting and Positioning Objects

#### **Description:**

Once objects, such as shapes, pictures, and text boxes are added to documents, the next step is to make the objects work well with the existing text in the document. This involves formatting objects to change colors, lines, and text formats. One particular aspect of formatting objects is positioning them in visually appealing spots on a page and, when necessary, wrapping text around these objects.

In addition, alternative text should be added to these objects so that those who use voice readers and similar devices to listen to Word documents rather than read them can gain insight as to what an object represents, even if they cannot see the objects. After completing this project, you will be well-versed in formatting objects, wrapping text around objects, positioning objects, and adding alternative text to objects.

#### **Steps for Completion:**

- 1. From your student folder, open the National Park Trip Draft document.
- 2. Select the shape on page 3 with the text, Plan how to get there.
- 3. Apply the Colored Fill Orange, Accent 6 style to the shape.
- 4. Select the shape on page 3 with the text, Make your reservations.
- 5. Change the shape fill to Red, Accent 2, Darker 25%.
- 6. Change the outline color to Red, Accent 2, Lighter 40%.
- 7. Select the shape on page 3 with the text, Check the weather before you go.
- 8. Change the shape to an eight-point star.
- 9. Add an Offset Diagonal Bottom Right shadow to the star.
- 10. Select the text box near the bottom on page 3.
- 11. Apply the Gradient Fill Accent 4, No Outline shape style to the text box.
- 12. Scroll back up to page 1.
- 13. Select the picture of the canyon.
- 14. Change the width of the picture to 2.5 inches, making sure while doing so the height changes proportionally.
- 15. Turn on the Square text wrapping option for the picture.
- 16. Move the picture to the right side of the page, making sure to not exceed the margin on the right side of the page. The top of your document should resemble the example on the right:
- 17. Add the text, Bryce Canyon, as the title for alternative text to the picture.
- Scroll down and select the table at the end of the document.
- 19. Add the text, List of National Parks, as the title for alternative text to the table.
- 20. Save a copy of the document with the name, National Park Trip Draft\_Complete.

#### **Reference:**

LearnKey's Word 2016 Training, Session 5: Format Graphic Elements: Format Objects; Wrap Text Around Objects; Position Objects; Add Alternative Text to Objects

#### Difficulty: Advanced 🥥

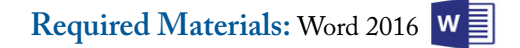

#### Estimated Time to Complete: 15-20 minutes

#### **Objectives:**

5.0 Insert and Format Graphic Elements 5.2 Format graphic elements 5.2.4 Format objects 5.2.6 Wrap text around objects 5.2.7 Position objects 5.2.8 Add alternative text to objects for accessibility

### **Time Travel International Newsletter**

#### **Bryce Canyon National Park**

Not many things in this world can compare to the glorious natural beauty of Bryce Canyon National Park. Located in south central Utah, the park boasts camping, hiking, horseback riding, stargazing and much more.

The park consists of a horseshoe of hoodoos—sandstone formations worn by wind and water. With hikes ranging in difficulty from easy to downright tough, the park has avenues of discovery for every level of outdoor adventurer. For the weekend enthusiast, see Thor's Hammer, wander

through the Queen's Garden and catch a glimpse of the formation resembling Queen Victoria. For those with hiking in their blood take the challenge of the 8 mile Fairlyland Loop to see the Tower Bride.

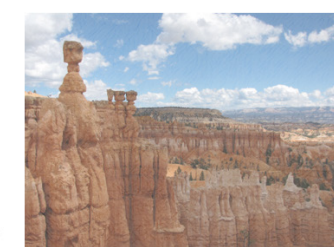

# LearnKey Inserting and Formatting SmartArt Graphics

#### **Description:**

A long Word document with nothing but headings and paragraphs can become difficult to read after a while. Occasionally, a graphic with bullet points of text used to explain a concept can pique one's interest in a document.

To accomplish this, we have SmartArt, which is a graphic representation of text. After completing this project, you will know how to add a SmartArt graphic, add and modify content, and format a SmartArt graphic.

#### **Steps for Completion:**

- 1. From your student folder, open the Marketing Plan Revised document.
- 2. Scroll down to the Target Market section on page 2.
- 3. Erase the text in the Target Market section.
- 4. Make sure there are two blank lines in between the Target Market section and the Message Summary section.
- 5. Insert a Vertical Bullet List SmartArt graphic into the Target Market section.
- 6. Fill out the SmartArt graphic to resemble the text you see below:

TARGET MARKET

# Product Demographics

### • Where will this product sell?

# **Target Audience**

### • Who will buy this?

- 7. Change the SmartArt graphic to a Tab List format.
- 8. Add a third main point to the SmartArt graphic with the text, Shelf Life.
- 9. To the new main point, add the subpoint, How long will the product be viable?
- 10. Apply the Subtle Effect SmartArt style to the SmartArt graphic.
- 11. Change the color scheme of the SmartArt graphic to Colored Fill Accent 2.
- 12. Change the fill color of the Shelf Life shape to Gold, Accent 4, Lighter 80%.
- 13. Save a copy of the file with the name, Marketing Plan Revised\_Complete.

#### **Reference:**

LearnKey's Word 2016 Training, Session 5:

Insert and Format SmartArt Graphics: Create a SmartArt Graphic; Format a SmartArt Graphic; Modify SmartArt Graphic Content

Difficulty: Advanced 🥥

Required Materials: Word 2016

#### Estimated Time to Complete: 15 minutes

#### **Objectives:**

5.0 Insert and Format Graphic Elements

5.3 Insert and format SmartArt graphics

- 5.3.1 Create a SmartArt graphic
- 5.3.2 Format a SmartArt graphic5.3.3 Modify SmartArt graphic content
- . . .

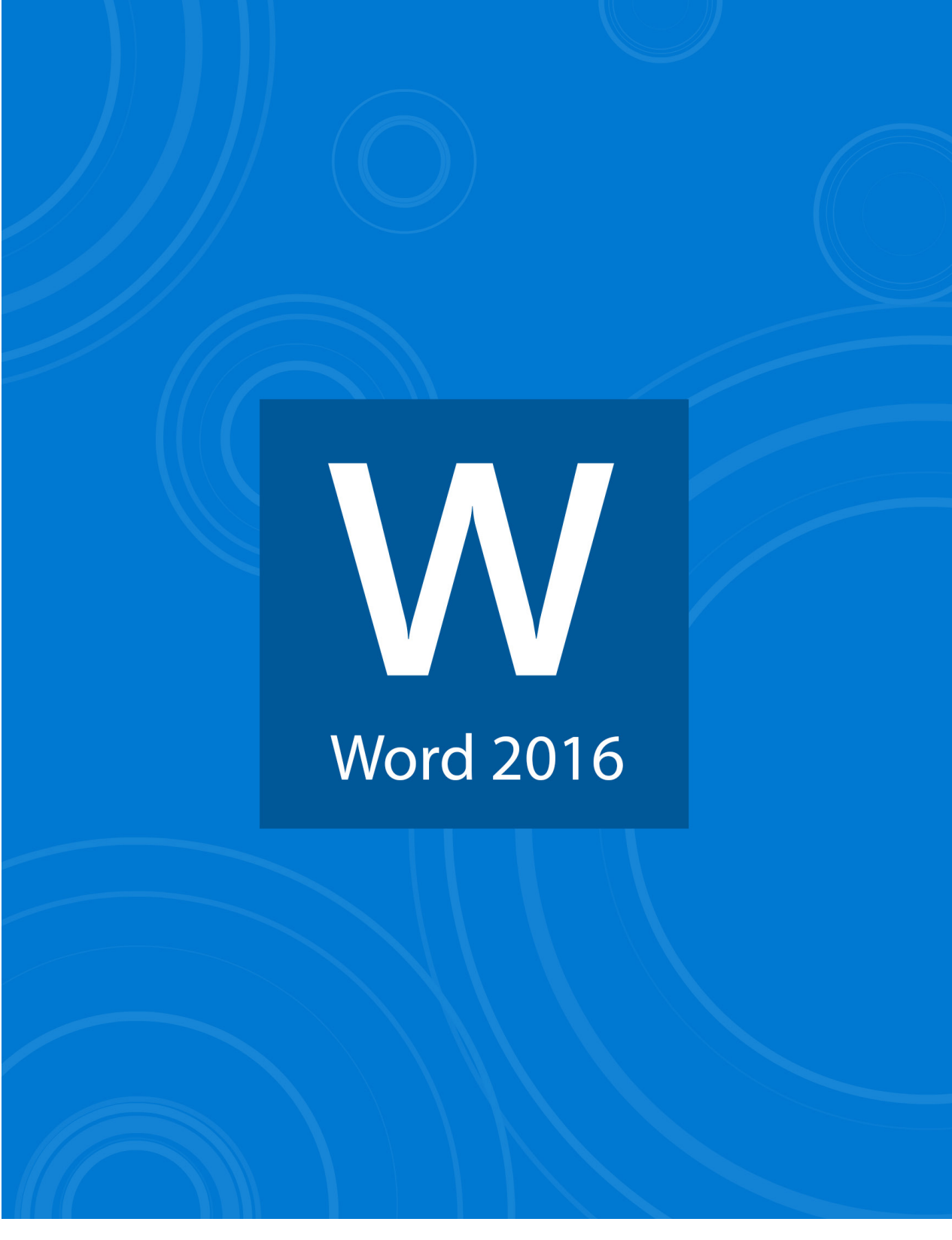

# **Master Project**

# Word 2016 Master Project

#### **Description:**

Now that you have learned all of the appropriate skills required to create a professional document using Word 2016, it is time to put your skills to use. Beginning with the basics, you will have the opportunity to design a document which enlists many of the elements you have learned about throughout the training. This project will help you to put your new skills into action by creating an informational flyer. Have fun!

This master project is divided into four parts and is designed to implement the majority of the skills acquired during this course. In Part 1, you will import and format the text for the body of your flyer. In Part 2, you will create a table converted from text. In Part 3, you will create a numbered list as well as a bulleted list with columns. Then in Part 4, you will create and format a bibliography with citations. The flyer will provide information about the International Space Station to prospective space travelers as well as a detailed description regarding typical daily activities aboard the space station.

### Part 1

#### **Description:**

For this project, you will use the knowledge you have gained to design and create a flyer which will provide information about the International Space Station.

#### **Steps for Completion:**

- 1. Open a blank document or choose a template to use as the flyer. Import the AstronautMainText\_start file. Convert any web addresses to hyperlinks with descriptive display text.
- 2. Insert the text, Introduction to the International Space Station, as a header at the top of the page. Insert page numbers at the bottom of each page. Adjust the line spacing to 1.0.
- 3. Change the font of the text to Arial. Change the font size of the paragraph headings to 14. Add the Heading 2 style heading and then use the Format Painter to apply it to the other paragraph headings. Convert the page title to WordArt.
- 4. Insert the SpaceShuttle\_start and globe\_start files into your document. Apply picture effects to the SpaceShuttle\_start picture. Modify the shape of the globe\_start picture. Wrap the text around the globe\_start picture.

### Part 2

#### **Description:**

Tables are used to display information in an organized way. In this part, you will create a table outlining the typical schedule of an astronaut aboard the International Space Station.

#### **Steps for Completion:**

- 1. Insert a page break after the main text. Change the orientation of the next page to landscape.
- 2. Open the AstronautSchedule\_start file and copy and paste the contents onto the page. Select the daily activities list and descriptions and convert the text to a table with nine columns. AutoFit the table contents.
- 3. Insert a row above the table. Merge the cells in this row and give the table the title, An Astronaut's Daily Schedule. Center this title. Apply a table style to the table.

### Part 3

#### **Description:**

Lists are used to display several items on a page. Numbered lists are used to list items which have specific order associated with them. Bulleted lists are used when order is not important. In this part of the project, you will create a numbered list and a bulleted list with columns.

#### **Steps for Completion:**

- 1. Insert a page break after the table. Change the orientation of the next page to portrait.
- 2. Open the AstronautLists\_start file and copy and paste the contents onto the page. Select the astronaut prerequisites and make them into a numbered list. Under the Items I would bring on a long spaceflight section, create a bulleted list of 10 items that you would bring with you on your trip. Divide the list into two columns with five bullets in each column.

### Part 4

#### Description:

Now it's time to cite your sources. After creating a great document full of wonderful information, it is important to make sure that you give credit to the sources which contain the information. In this part, you will create a bibliography citing your sources.

#### **Steps for Completion:**

- 1. Insert a page break after the lists.
- 2. Open the AstronautCitations\_start file and use the citations to create a bibliography for your document.
- 3. Take several screenshots of your document while using a split window, zoom, web layout view, and full screen views. Save the document as a PDF.
- 4. Submit your finished document and screenshots to your instructor.

Required Materials: Word 2016

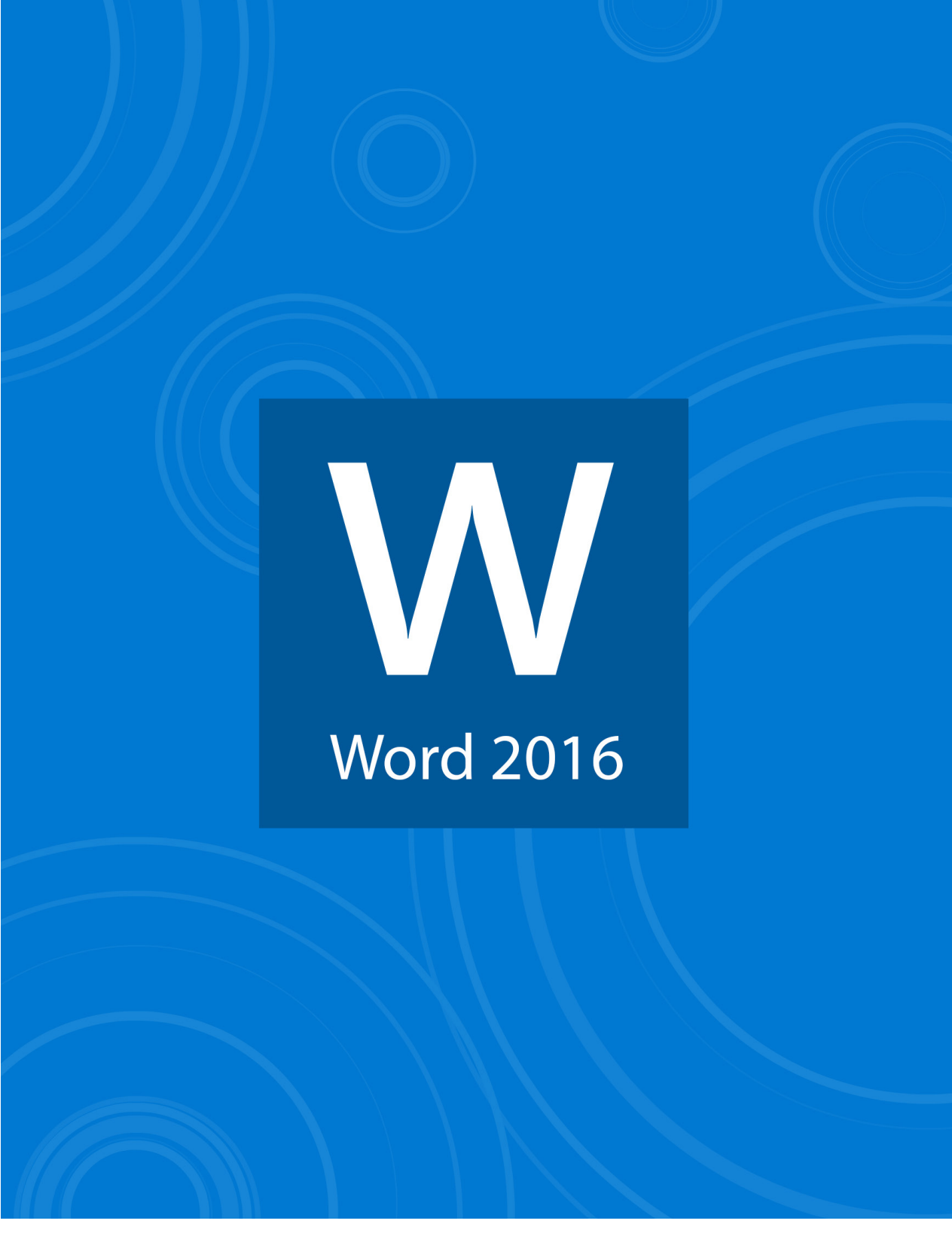

# Appendix

# Word 2016 Lesson Plans

Each lesson plan is approximately 30 minutes and includes video training, fill-in-the-blanks, labs, projects, tests, as well as the course support files to follow along with the expert. There is also a note section for customizable lesson plans and extra notes. By adhering to the lesson plan, it will take approximately four weeks to complete the course, approximately 22 hours of time training with an additional 6-14 hours if the Master Level lesson plans are also completed.

| Session | 1 | [Approximately 8.5 hours] |
|---------|---|---------------------------|
|         |   |                           |

| Lesson                  | Topic                            | Subtopic                                                                                                    | Objectives                                                                                                    | Activity                                                                                                    | Notes |
|-------------------------|----------------------------------|----------------------------------------------------------------------------------------------------|----------------------------------------------------------------------------------------------------|----------------------------------------------------------------------------------------------------|-------|
| Lesson 1                |                                  |                                                                                                    |                                                                                                    | Session 1 Pre-Assessment                                                                                                    |       |
| Lesson 2                | Introduction<br>to Word 2016     | Introduction                                                                                                    |                                                                                                    | Watch Session 1: Intro-<br>duction to Word 2016 [1<br>minute]                                                                                                    |       |
| Lesson 2<br>(Continued) | Getting<br>Started               | How to Take This<br>Course<br>Tour of Office<br>Tour of Word                                                                    |                                                                                                    | Watch Session 1: Getting<br>Started [15 minute]<br>Discuss Microsoft Office<br>and the Word interface                                                                                                    |       |
| Lesson 3                | Create<br>Documents              | Create a Blank Docu-<br>ment<br>Create a Document<br>from a Template<br>Open a PDF in Word<br>Insert Text from Other<br>Sources | <ul> <li>1.0 Create and Manage Documents</li> <li>1.1 Create a document <ol> <li>1.1.a Create a blank document</li> <li>1.1.b Create a blank document using a template</li> <li>1.1.c Open a PDF in Word for editing</li> <li>1.1.d Insert text from a file or external source</li> </ol> </li> </ul> | Watch Session 1: Create<br>Documents [17 minutes]<br>Fill-in-the-Blanks Session<br>1: Questions<br>Session 1 Lab 1: Create a<br>New Document<br>Session 1 Lab 2: Template<br>Document<br>Session 1 Lab 3: PDF Files<br>in Word 2016<br>Session 1 Lab 4: External<br>Source |       |
| Lesson 4                | Create<br>Documents              | See Lesson 3                                                                                                    | See Lesson 3                                                                                                    | Session 1 Project 1: Work-<br>ing with Templates<br>Discuss creating documents                                                                                                    |       |
| Lesson 5                | Navigate<br>Through<br>Documents | Search for Text<br>Insert Hyperlinks<br>Create Bookmarks<br>The Go To Feature                                                   | <ul> <li>1.0 Create and Manage Documents</li> <li>1.2 Navigate through a document</li> <li>1.2.a Search for text</li> <li>1.2.b Insert hyperlinks</li> <li>1.2.c Create bookmarks</li> <li>1.2.d Move to a specific location or object in a document</li> </ul>                                       | Watch Session 1: Navigate<br>Through Documents [10<br>minutes]<br>Fill-in-the-Blanks Session<br>1: Questions<br>Session 1 Lab 5: Advanced<br>Search<br>Session 1 Lab 6: Create a<br>Hyperlink                                                                              |       |

| Lesson    | Topic                            | Subtopic                                                                                                    | Objective                                                                                                    | Activity                                                                                                    | Notes |
|-----------|----------------------------------|----------------------------------------------------------------------------------------------------|----------------------------------------------------------------------------------------------------|----------------------------------------------------------------------------------------------------|-------|
| Lesson 6  | Navigate<br>Through<br>Documents | See Lesson 3 and 5                                                                                                    | See Lesson 3 and 5                                                                                                    | Session 1 Lab 7: Create a<br>Bookmark<br>Session 1 Lab 8: Using Go<br>To<br>Session 1 Project 2: Import-<br>ing PDFs                                                                                                    |       |
| Session 7 | Format<br>Documents              | Modify Page Setup<br>Apply Document<br>Themes<br>Apply Document Style<br>Sets<br>Insert Headers and<br>Footers<br>Insert Page Numbers<br>Format Page Back-<br>ground Elements<br>Watermarks | <ul> <li>1.0 Create and Manage Documents</li> <li>1.3 Format a Document</li> <li>1.3. a Modify page setup</li> <li>1.3.b Apply document themes</li> <li>1.3.c Apply document style sets</li> <li>1.3.d Insert headers and footers</li> <li>1.3.e Insert page numbers</li> <li>1.3.f Format page background elements</li> </ul> | Watch Session 1: Format<br>Documents [29 minutes]<br>Fill-in-the-Blanks Session<br>1: Questions                                                                                                    |       |
| Session 8 | Format<br>Documents              | See Lesson 7                                                                                                    | See Lesson 7                                                                                                    | Session 1 Lab 9: Apply<br>Document Themes<br>Session 1 Lab 10: Apply a<br>Style Set<br>Session 1 Lab 11: Insert a<br>Header<br>Session 1 Lab 12: Add<br>Information to a Footer<br>Session 1 Lab 13: Inserting<br>Page Numbers<br>Session 1 Lab 14: Add a<br>Watermark |       |
| Session 9 | Format<br>Documents              | See Lesson 7                                                                                                    | See Lesson 7                                                                                                    | Session 1 Project 3:<br>Navigating and Styling a<br>Document<br>Session 1 Project 4: Page<br>Setup and Background<br>Elements                                                                                                    |       |
| Lesson 10 | Format<br>Documents              | See Lesson 7                                                                                                    | See Lesson 7                                                                                                    | Session 1 Project 5: Insert-<br>ing Headers, Footers, and<br>Page Numbers                                                                                                    |       |

| Lesson    | Topic                                         | Subtopic                                                                                                    | Objective                                                                                                    | Activity                                                                                                    | Notes |
|-----------|-----------------------------------------------|----------------------------------------------------------------------------------------------------|----------------------------------------------------------------------------------------------------|----------------------------------------------------------------------------------------------------|-------|
| Lesson 11 | Customize<br>Document<br>Views and<br>Options | Change Document<br>Views<br>Customize Through<br>Zoom Settings<br>Customize the Quick<br>Access Toolbar<br>Split Windows<br>Add Document Proper-<br>ties<br>Show and Hide Format-<br>ting Symbols | <ul> <li>1.0 Customize Options and Views for Documents</li> <li>1.4 Format a Document</li> <li>1.4.a Change document views</li> <li>1.4.b Customize views by using zoom settings</li> <li>1.4.c Customize the Quick Access toolbar</li> <li>1.4.d Split the window</li> <li>1.4.e Add document properties</li> <li>1.4.f Show or hide formatting symbols</li> </ul>                                                                                         | Watch Session 1: Custom-<br>ize Document Views and<br>Options [26 minutes]<br>Fill-in-the-Blanks Session<br>1: Questions                                                                                                    |       |
| Lesson 12 | Customize<br>Document<br>Views and<br>Options | See Lesson 11                                                                                                    | See Lesson 11                                                                                                    | Session 1 Lab 15: Quick<br>Access Customization<br>Session 1 Lab 16: Docu-<br>ment Properties<br>Session 1 Lab 17: Adding a<br>Custom Property<br>Session 1 Lab 18: Control-<br>ling which Formatting<br>Marks Show<br>Session 1 Project 6: Using<br>Different Document Views |       |
| Lesson 13 |                                               | See Lessons 2, 3, 5, and 11                                                                                                    | See Lessons 2, 3, 5, and 11                                                                                                    | Session 1 Project 7: Creat-<br>ing a Word Project                                                                                                    |       |
| Lesson 14 | Print and<br>Save Docu-<br>ments              | Modify Print Settings<br>Save Documents in<br>Different Formats<br>Print Documents<br>Check for Document<br>Issues<br>Inspect for Accessibility<br>Issues<br>Inspect for<br>Compatibility Issues  | <ul> <li>1.0 Customize Options and Views for Documents</li> <li>1.5 Print and Save Documents</li> <li>1.5.a Modify print settings</li> <li>1.5.b Save documents in alternative file formats</li> <li>1.5.c Print all or part of a document</li> <li>1.5.d Inspect a document for hidden properties or personal information</li> <li>1.5.e Inspect a document for accessibility issues</li> <li>1.5.f Inspect a document for compatibility issues</li> </ul> | Watch Session 1: Print<br>and Save Documents [22<br>minutes]<br>Fill-in-the-Blanks Session<br>1: Questions 24-25<br>Session 1 Lab 19: Create a<br>PDF<br>Session 1 Lab 20: Inspec-<br>tion                                                                                    |       |
| Lesson 15 | Print and<br>Save Docu-<br>ments              | See Lesson 14                                                                                                    | See Lesson 14                                                                                                    | Session 1 Project 8: Printing<br>and Saving Documents<br>Session 1 Project 9: Inspect-<br>ing a Document                                                                                                    |       |

| Lesson    | Topic             | Subtopic           | Objective | Activity                                                                        | Notes |
|-----------|-------------------|--------------------|-----------|---------------------------------------------------------------------------------|-------|
| Lesson 16 | Domain 1<br>Recap | Domain 1 Test Tips |           | Watch Session 1: Domain<br>1 Recap<br>Review and discuss Word<br>2016 Session 1 |       |
| Lesson 17 |                   |                    |           | Word 2016 Session 1 Post<br>Assessment                                          |       |

# Session 1 Notes

# Session 2 [Approximately 6 hours]

| Lesson   | Торіс                                           | Subtopic                                                                                                    | Objectives                                                                                                    | Activity                                                                                                    | Notes |
|----------|-------------------------------------------------|----------------------------------------------------------------------------------------------------|----------------------------------------------------------------------------------------------------|----------------------------------------------------------------------------------------------------|-------|
| Lesson 1 |                                                 |                                                                                                    |                                                                                                    | Session 2 Pre-Assessment                                                                                                    |       |
| Lesson 2 | Insert Text<br>and Para-<br>graphs              | Find and Replace Text<br>Cut and Paste Text<br>Copy and Paste Text<br>Use AutoCorrect to<br>Replace Text<br>Insert Symbols<br>Insert Special Charac-<br>ters<br>Use Undo and Redo | <ul> <li>2.0 Format Text, Paragraphs, and Sections</li> <li>2.1 Insert Text and Paragraphs</li> <li>2.1.a Find and replace text</li> <li>2.1.b Cut, copy and paste text</li> <li>2.1.c Replace text by using AutoCorrect</li> <li>2.1.d Insert special characters</li> </ul>            | Watch Session 2: Insert<br>Text and Paragraphs: [22<br>minutes]<br>Fill-in-the-Blanks Session<br>2: Questions 1-12<br>Session 2 Lab 1: Replace<br>Text<br>Session 2 Lab 2: Cut Text                                                                                                    |       |
| Lesson 3 | Insert Text<br>and Para-<br>graphs              | See Lesson 2                                                                                                    | See Lesson 2                                                                                                    | Session 2 Lab 3: Copy Text<br>Session 2 Lab 4: Inserting<br>Symbols<br>Session 2 Project 1: Insert-<br>ing Text and Paragraphs                                                                                                    |       |
| Lesson 4 | Format Text<br>and Para-<br>graphs              | Apply Font Formatting<br>Use the Format Painter<br>Set Line and Paragraph<br>Spacing<br>Set Line and Paragraph<br>Indentation<br>Set Tabs                                         | <ul> <li>2.0 Format Text, Paragraphs, and Sections</li> <li>2.2 Format Text and Paragraphs</li> <li>2.2.a Apply font formatting</li> <li>2.2.b Apply formatting by using Format<br/>Painter</li> <li>2.2.c Set line and paragraph spacing and<br/>indentation</li> </ul>                | Watch Session 2: Format<br>Text and Paragraphs: Apply<br>Font Formatting- Set Tabs<br>[22 minutes]<br>Fill-in-the-Blanks Session<br>2: Questions 1-12                                                                                                    |       |
| Lesson 5 | Format<br>Text and<br>Paragraphs<br>(Continued) | Clear Formatting<br>Use the Text High-<br>lighter<br>Apply Built-In Styles<br>Change Text to<br>WordArt                                                                           | <ul> <li>2.0 Format Text, Paragraphs, and Sections</li> <li>2.2 Format Text and Paragraphs</li> <li>2.2.d Clear formatting</li> <li>2.2.e Apply a text highlight color to text selections</li> <li>2.2.f Apply built-in styles to text</li> <li>2.2.g Change text to WordArt</li> </ul> | Watch Session 2: Format<br>Text and Paragraphs: Clear<br>Formatting- Change Text to<br>WordArt [10 minutes]<br>Fill-in-the-Blanks Session<br>2: Questions 1-12<br>Session 2 Lab 5: Formatting<br>Text<br>Session 2 Lab 6: Line<br>Spacing<br>Session 2 Lab 7: Paragraph<br>Spacing<br>Session 2 Lab 8: Paragraph<br>and Line Spacing |       |

| Lesson    | Topic                                          | Subtopic                                                                                                    | Objective                                                                                                    | Activity                                                                                                    | Notes |
|-----------|------------------------------------------------|----------------------------------------------------------------------------------------------------|----------------------------------------------------------------------------------------------------|----------------------------------------------------------------------------------------------------|-------|
| Lesson 6  | Format Text<br>and Para-<br>graphs             | See Lesson 4 and 5                                                                                                    | See Lesson 4 and 5                                                                                                    | Session 2 Lab 9: Altering<br>Indentation<br>Session 2 Lab 10: Set a Tab<br>Session 2 Lab 11: Apply a<br>Style<br>Session 2 Lab 12: Apply<br>WordArt                                                                                                    |       |
| Lesson 7  | Format Text<br>and Para-<br>graphs             | See Lesson 4 and 5                                                                                                    | See Lesson 4 and 5                                                                                                    | Session 2 Project 2: Format-<br>ting Text and Paragraphs                                                                                                    |       |
| Lesson 8  | Format Text<br>and Para-<br>graphs             | See Lesson 4 and 5                                                                                                    | See Lesson 4 and 5                                                                                                    | Session 2 Project 3: High-<br>lights, Styles, and WordArt<br>Discuss formatting texta nd<br>paragraphs                                                                                                    |       |
| Lesson 9  | Order and<br>Group Text<br>and Para-<br>graphs | Format Text in Multiple<br>Columns<br>Insert Page Breaks<br>Insert Section Breaks<br>Insert Column Breaks<br>Set Page Setup Options<br>in a Section | <ul> <li>2.0 Format Text, Paragraphs, and Sections</li> <li>2.3 Order and Group Text and Paragraphs</li> <li>2.3.a Format text in multiple columns</li> <li>2.3.b Insert page, section, or column breaks</li> <li>2.3.c Change page setup options for a section</li> </ul> | Watch Session 2: Order and<br>Group Text and Paragraphs<br>[19 minutes]<br>Fill-in-the-Blanks Session<br>2: Questions 22-25<br>Session 2 Lab 13: Format-<br>ting Columns<br>Session 2 Lab 14: Insert a<br>Page Break<br>Session 2 Lab 15: Section<br>Page Setup Options |       |
| Lesson 10 | Order and<br>Group Text<br>and Para-<br>graphs | See Lesson 9                                                                                                    | See Lesson 9                                                                                                    | Session 2 Project 4: Order-<br>ing and Grouping Text<br>Paragraphs                                                                                                    |       |
| Lesson 11 | Domain 2<br>Recap                              | Domain 2 Test Tips                                                                                                    |                                                                                                    | Watch Session 2: Domain 2<br>Recaps [3 minutes]<br>Review and discuss Word<br>2016 Session 2                                                                                                    |       |

| Lesson    | Topic | Subtopic | Objective | Activity                         | Notes |
|-----------|-------|----------|-----------|----------------------------------|-------|
| Lesson 12 |       |          |           | Word 2016 Session 2 Post<br>Test |       |

Session 2 Notes

# Session 3 [Approximately 6.5 hours]

| Lesson   | Topic                      | Subtopic                                                                                                    | Objectives                                                                                                    | Activity                                                                                                    | Notes |
|----------|----------------------------|----------------------------------------------------------------------------------------------------|----------------------------------------------------------------------------------------------------|----------------------------------------------------------------------------------------------------|-------|
| Lesson 1 |                            |                                                                                                    |                                                                                                    | Session 3 Pre-Assessment                                                                                                    |       |
| Lesson 2 | Create Tables<br>and Lists | Create a Table<br>Convert Text to Tables<br>Convert Tables to Text<br>Create a Table with<br>Specific Options<br>Apply Table Styles<br>Set Table Style Options                    | <ul> <li>3.0 Create Tables and Lists</li> <li>3.1 Create a Table</li> <li>3.1.a Convert text to tables</li> <li>3.1.b Convert tables to text</li> <li>3.1.c Create a table by specifying rows and columns</li> <li>3.1.d Apply table styles</li> </ul>                                                                        | Watch Session 3: Cre-<br>ate Tables and Lists[23<br>minutes]<br>Fill-in-the-Blank Session<br>3: Questions 1-5<br>Session 3 Lab 1: Text to<br>Table<br>Session 3 Lab 2: Tables<br>to Text                                       |       |
| Lesson 3 | Create Tables<br>and Lists | See Lesson 2                                                                                                    | See Lesson 2                                                                                                    | Session 3 Lab3: Table<br>from Scratch<br>Session 3 Lab 4: Apply<br>Style<br>Session 3 Lab 5: Build a<br>Style<br>Session 3 Project 1: Con-<br>verting Text to Tables and<br>Tables to Text                                     |       |
| Lesson 4 | Create Tables<br>and Lists | See Lesson 2                                                                                                    | See Lesson 2                                                                                                    | Session 3 Project 2: Creat-<br>ing and Styling Tables<br>Discuss creating tables<br>and lists                                                                                                    |       |
| Lesson 5 | Modify a<br>Table          | Sort Table Data<br>Cell Margins and Spac-<br>ing<br>Merge and Split Cells<br>Resize Tables<br>Resize Rows and Col-<br>umns<br>Split Tables<br>Configure a Repeating<br>Row Header | <ul> <li>3.0 Create Tables and Lists</li> <li>3.2 Modify a Table</li> <li>3.2.a Sort table data</li> <li>3.2.b Configure cell margins and spacing</li> <li>3.2.c Merge and split cells</li> <li>3.2.d Resize tables, rows, and columns</li> <li>3.2.e Split tables</li> <li>3.2.f Configure a repeating row header</li> </ul> | Watch Session 3: Shapes<br>and Images [23 minutes]<br>Fill-in-the-Blank Session<br>3: Questions 8-14<br>Session 3 Lab 6: Sort<br>Table Content<br>Session 3 Lab 7: Increase<br>Cell Spacing<br>Session 3 Lab 8: Merge<br>Cells |       |
| Lesson 6 | Modify a<br>Table          | See Lesson 5                                                                                                    | See Lesson 5                                                                                                    | Session 3 Lab 9: Split<br>Cells<br>Session 3 Lab 10: Add a<br>Repeating Row<br>Session 3 Project 3:<br>Sorting Information and<br>Formatting Table Cells                                                                       |       |

| Lesson    | Topic                       | Subtopic                                                                                                    | Objective                                                                                                    | Activity                                                                                                    | Notes |
|-----------|-----------------------------|----------------------------------------------------------------------------------------------------|----------------------------------------------------------------------------------------------------|----------------------------------------------------------------------------------------------------|-------|
| Lesson 7  | Modify a<br>Table           | See Lesson 5                                                                                                    | See Lesson 5                                                                                                    | Session 3 Project 4: Modi-<br>fying Tables<br>Discuss modifying tables                                                                                                    |       |
| Lesson 8  | Create and<br>Modify a List | Create a Numbered List<br>Create a Bulleted List<br>Change Number For-<br>mats<br>Change Bullet Char-<br>acters<br>Customize Bullet Char-<br>acters<br>Customize Number<br>Formats<br>Increase or Decrease<br>List Levels<br>Control List Numbering<br>Set Starting Number<br>Value | <ul> <li>3.0 Create and Modify a List</li> <li>3.3 Modify a Table</li> <li>3.3.a Create a numbered or bulleted list</li> <li>3.3.b Change bullet characters or number formats for a list level</li> <li>3.3.c Define a custom bullet character or number format</li> <li>3.3.d Increase or decrease list levels</li> <li>3.3.e Restart or continue list numbering</li> <li>3.3.f Set starting number value</li> </ul> | Watch Session 3: Create<br>and Modify a List [20<br>minutes]<br>Fill-in-the-Blanks Session<br>3: Questions 19-23<br>Session 3 Lab 11: Create a<br>Numbered List<br>Session 3 Lab 12: Change<br>Bullet Characters<br>Session 3 Lab 13: Define a<br>Bullet Character |       |
| Lesson 9  | Create and<br>Modify a List | See Lesson 8                                                                                                    | See Lesson 8                                                                                                    | Session 3 Lab 14: Create a<br>Number Format<br>Session 3 Lab 15: List<br>Numbering<br>Session 3 Lab 16: Restart<br>Bullet Numbering<br>Session 3 Project 5:<br>Creating and Modifying<br>Bullieted Lists                                                           |       |
| Lesson 10 | Create and<br>Modify a List | See Lesson 8                                                                                                    | See Lesson 8                                                                                                    | Session 3 Project 6:<br>Creating and Modifying<br>Numbered Lists                                                                                                    |       |
| Lesson 11 | Domain 3<br>Recap           | Domain 3 Test Tips                                                                                                    |                                                                                                    | Watch Session 3: Domain<br>3 Recap [2 minutes]<br>Review and discuss Word<br>2016 Session 3                                                                                                    |       |

| Lesson    | Topic | Subtopic | Objective | Activity                               | Notes |
|-----------|-------|----------|-----------|----------------------------------------|-------|
| Lesson 13 |       |          |           | Word 2016 Session 3 Post<br>Assessment |       |

Session 3 Notes

# Session 4 [Approximately 5 hours]

| Lesson   | Торіс                                | Subtopic                                                                                                    | Objectives                                                                                                    | Activity                                                                                                    | Notes |
|----------|--------------------------------------|----------------------------------------------------------------------------------------------------|----------------------------------------------------------------------------------------------------|----------------------------------------------------------------------------------------------------|-------|
| Lesson 1 |                                      |                                                                                                    |                                                                                                    | Session 4 Pre-Assessment                                                                                                    |       |
| Lesson 2 | Create and<br>Manage Ref-<br>erences | Create and Manage<br>Reference Markers<br>Insert Footnotes<br>Insert Endnotes<br>Modify Footnote Prop-<br>erties<br>Modify Endnote Prop-<br>erties<br>Create Bibliography<br>Citation Sources<br>Modify Bibliography<br>Citation Sources<br>Insert Citations for<br>Bibliographies<br>Insert Figure Captions<br>Insert Table Captions<br>Modify Caption Proper-<br>ties | <ul> <li>4.0 Create and Manage References</li> <li>4.1 Create and Manage Reference Markers</li> <li>4.1.a Insert footnotes and endnotes</li> <li>4.1.b Modify footnote and endnote properties</li> <li>4.1.c Create bibliography citation sources</li> <li>4.1.d Modify bibliography citation sources</li> <li>4.1.e Insert citations for bibliographies</li> <li>4.1.f Insert figure and table captions</li> <li>4.1.g Modify caption properties</li> </ul> | Watch Session 4: Create<br>and Manage References [29<br>minutes]<br>Fill-in-the-Blanks Session<br>4: Questions 1-12                                                                                                    |       |
| Lesson 3 | Create and<br>Manage Ref-<br>erences | See Lesson 2                                                                                                    | See Lesson 2                                                                                                    | Session 4 Lab 1: Inserting a<br>Footnote<br>Session 4 Lab 2: Inserting<br>an Endnote<br>Session 4 Lab 3: Changing<br>Footnote Location<br>Session 4 Lab 4: Changing<br>Endnote Numbering<br>Session 4 Lab 5: Create a<br>Book Source<br>Session 4 Lab 6: Create a<br>Web Site Source<br>Session 4 Lab 7: Editing a<br>Source<br>Session 4 Lab 8: Adding a<br>Source to a Document |       |

| Lesson   | Topic                                 | Subtopic                                             | Objective                                                                                                    | Activity                                                                  | Notes |
|----------|---------------------------------------|------------------------------------------------------|----------------------------------------------------------------------------------------------------|---------------------------------------------------------------------------|-------|
| Lesson 4 | Create and<br>Manage Ref-             | See Lesson 2                                         | See Lesson 2                                                                                                    | Session 4 Lab 9: Adding a<br>Placeholder                                  |       |
|          | erences                               |                                                      |                                                                                                    | Session 4 Lab 10: Creating<br>a New Source Citation                       |       |
|          |                                       |                                                      |                                                                                                    | Session 4 Lab 11: Editing a<br>Placeholder Source                         |       |
|          |                                       |                                                      |                                                                                                    | Session 4 Lab 12: Source<br>Verification                                  |       |
|          |                                       |                                                      |                                                                                                    | Session 4 Lab 13: Editing a<br>Placeholder Source                         |       |
|          |                                       |                                                      |                                                                                                    | Session 4 Lab 14: Adding a<br>Caption to a Table                          |       |
|          |                                       |                                                      |                                                                                                    | Session 4 Lab 15: Modify a<br>Caption                                     |       |
|          |                                       |                                                      |                                                                                                    | Session 4 Lab 16: Adding a<br>Table of Figures                            |       |
| Lesson 5 | Create and<br>Manage Ref-<br>erences  | See Lesson 2                                         | See Lesson 2                                                                                                    | Session 4 Project 1: Foot-<br>notes and Endnotes                          |       |
| Lesson 6 | Create and<br>Manage Ref-             | See Lesson 2                                         | See Lesson 2                                                                                                    | Session 4 Project 2: Work-<br>ing with Citation Sources                   |       |
|          | erences                               |                                                      |                                                                                                    | Session 4 Project 3: Work-<br>ing with Figure and Table<br>Captions       |       |
| Lesson 7 | Create and<br>Manage<br>Simple Refer- | Insert a Table of Con-<br>tents<br>Update a Table of | 4.0 Create and Manage References<br>4.2 Create and Manage Simple References<br>4.2.a Insert a standard table of contents | Watch Session 4: Create<br>and Manage Simple Refer-<br>ences [11 minutes] |       |
|          | ences                                 | Contents<br>Insert a Cover Page                      | 4.2.b Update a table of contents<br>4.2.c Insert a cover page                                                            | Fill-in-the-Blanks Session<br>4: Questions 1-12                           |       |
|          |                                       |                                                      |                                                                                                    | Session 4 Lab 17: Create<br>an Automated Table of<br>Contents             |       |
|          |                                       |                                                      |                                                                                                    | Session 4 Lab 18: Create a<br>Manual Table of Contents                    |       |
|          |                                       |                                                      |                                                                                                    | Session 4 Lab 19: Updating the Table of Contents                          |       |
|          |                                       |                                                      |                                                                                                    | Session 4 Lab 20: Add a<br>Cover Page                                     |       |

| Lesson                  | Topic                                          | Subtopic                      | Objective    | Activity                                                                                                  | Notes |
|-------------------------|------------------------------------------------|-------------------------------|--------------|----------------------------------------------------------------------------------------------------|-------|
| Lesson 8                | Create and<br>Manage<br>Simple Refer-<br>ences | See Lesson 7                  | See Lesson 7 | Session 4 Project 4: Table of<br>Contents and Cover Pages                                                 |       |
| Lesson 9                | Proofing the<br>Document                       | Check Spelling and<br>Grammar |              | Watch Session 4: Proofing<br>the Document [4 minutes]<br>Fill-in-the-Blanks Session<br>4: Ouestions 22-25 |       |
| Lesson 9<br>(Continued) | Domain 4<br>Recap                              | Domain 4 Test Tips            | See Lesson 9 | Watch Session 4: Domain 4<br>Recap [4 minutes]<br>Review and discuss Word<br>2016 Session 4               |       |
| Lesson 10               |                                                |                               |              | Word 2016 Session 4 Post<br>Test                                                                          |       |

Session 4 Notes

# $Session 5_{\rm [Approximately 6 hours]}$

| Lesson   | Topic                                         | Subtopic                                                                                                    | Objectives                                                                                                    | Activity                                                                                                    | Notes |
|----------|-----------------------------------------------|----------------------------------------------------------------------------------------------------|----------------------------------------------------------------------------------------------------|----------------------------------------------------------------------------------------------------|-------|
| Lesson 1 |                                               |                                                                                                    |                                                                                                    | Session 5 Pre-Assessment                                                                                                    |       |
| Lesson 2 | Insert and<br>Format<br>Graphic Ele-<br>ments | Insert Graphic Elements<br>Insert Shapes<br>Insert Pictures<br>Insert Screenshots<br>Insert Screen Clippings<br>Insert Text Boxes                                                                                     | 5.0 Insert and Format Graphic Elements<br>5.1 Insert Graphic Elements<br>5.1.a Insert shapes<br>5.1.b Insert pictures<br>5.1.c Insert a screen shot or screen clip-<br>pings<br>5.1.d Insert text boxes                                                                                                    | Watch Session 5: Insert<br>and Format Graphic Ele-<br>ments [12 minutes]<br>Fill-in-the-Blank Session<br>5: Questions 1-5<br>Session 5 Lab 1: Insert a<br>Session 5 Lab 2: Insert a<br>Picture<br>Session 5 Lab 3: Insert a<br>Screenshot<br>Session 5 Lab 4: Insert a<br>Screen Clipping<br>Session 5 Lab 5: Insert a<br>Text Box |       |
| Lesson 3 | Insert and<br>Format<br>Graphic Ele-<br>ments | See Lesson 2                                                                                                    | See Lesson 2                                                                                                    | Session 5 Project 1: Insert-<br>ing Shapes and Pictures                                                                                                    |       |
| Lesson 4 | Insert and<br>Format<br>Graphic Ele-<br>ments | See Lesson 2                                                                                                    | See Lesson 2                                                                                                    | Session 5 Project 2:<br>Screenshots, Screen Clip-<br>pings, and Text Boxes<br>Discuss inserting and for-<br>matting graphic elements<br>and other objects                                                                                                    |       |
| Lesson 5 | Format<br>Graphic Ele-<br>ments               | Apply Artistic Effects<br>Apply Picture Effects<br>Remove Picture Back-<br>grounds<br>Format Objects<br>Apply Picture Styles<br>Wrap Text Around<br>Objects<br>Position Objects<br>Add Alternative Text to<br>Objects | <ul> <li>5.0 Insert and Format Graphic Elements</li> <li>5.2 Format Graphic Elements</li> <li>5.2.a Apply artistic effects</li> <li>5.2.b Apply picture effects</li> <li>5.2.c Remove picture backgrounds</li> <li>5.2.d Format objects</li> <li>5.2.e Apply a picture style</li> <li>5.2.f Wrap text around objects</li> <li>5.2.g Position objects</li> <li>5.2.h Add alternative text to objects for accessibility</li> </ul> | Watch Session 5: Insert<br>and Format Graphic Ele-<br>ments [26 minutes]<br>Fill-in-the-Blank Session<br>5: Questions 1-5<br>Session 5 Lab 6: Apply an<br>Artistic Effect<br>Session 5 Lab 7: Apply a<br>Picture Effect                                                                                                    |       |

| Lesson   | Topic                           | Subtopic     | Objective    | Activity                                                                                                    | Notes |
|----------|---------------------------------|--------------|--------------|----------------------------------------------------------------------------------------------------|-------|
| Lesson 6 | Format<br>Graphic Ele-<br>ments | See Lesson 5 | See Lesson 5 | Session 5 Lab 8: Remove a<br>Background<br>Session 5 Lab 9: Shape<br>Position<br>Session 5 Lab 10: Format<br>Shapes<br>Session 5 Lab 11: Group-<br>ing Shapes<br>Session 5 Lab 12: Apply a<br>Picture Style<br>Session 5 Lab 13: Wrap<br>Text |       |
| Lesson 7 | Format<br>Graphic Ele-<br>ments | See Lesson 5 | See Lesson 5 | Session 5 Lab 14: Reposi-<br>tioning<br>Session 5 Lab 15: Add<br>Alternative Text<br>Session 5 Lab 16: Adding<br>Alternative Text to a Table<br>Session 5 Project 2: Ap-<br>plying Picture Effects and<br>Styles                              |       |
| Lesson 8 | Format<br>Graphic Ele-<br>ments | See Lesson 5 | See Lesson 5 | Session 5 Project 3: For-<br>matting and Positioning<br>Objects                                                                                                    |       |
| Lesson    | Topic                                        | Subtopic                                                                                           | Objective                                                                                                    | Activity                                                                                                    | Notes |
|-----------|----------------------------------------------|----------------------------------------------------------------------------------------------------|----------------------------------------------------------------------------------------------------|----------------------------------------------------------------------------------------------------|-------|
| Lesson 9  | Insert and<br>Format<br>SmartArt<br>Graphics | Create a SmartArt<br>Graphic<br>Format a SmartArt<br>Graphic<br>Modify SmartArt<br>Graphic Content | 5.0 Insert and Format Graphic Elements 5.3 Insert and Format SmartArt Graphics 5.3.a Create a SmartArt graphic 5.3.b Format a SmartArt graphic 5.3.c Modify SmartArt graphic content | Watch Session 5: Insert<br>and Format Graphic Ele-<br>ments [12 minutes]<br>Fill-in-the-Blank Session<br>5: Questions 1-5<br>Session 5 Lab 17: Add a<br>SmartArt Graphic<br>Session 5 Lab 18: Adding<br>Text to SmartArt<br>Session 5 Lab 19: Format-<br>ting SmartArt<br>Session 5 Lab 20: Moving<br>SmartArt Graphics |       |
| Lesson 10 | Insert and<br>Format<br>SmartArt<br>Graphics | See Lesson 9                                                                                       | See Lesson 9                                                                                                    | Session 5 Project 4:<br>Inserting and Formatting<br>SmartArt Graphics                                                                                                    |       |
| Lesson 11 | Domain 5<br>Recap                            | Domain 5 Test Tips                                                                                 |                                                                                                    | Watch Session 5: Domain<br>5 Recap                                                                                                    |       |
| Lesson 12 |                                              |                                                                                                    |                                                                                                    | Word 2016 Session 5 Post<br>Assessment                                                                                                    |       |

Session 5 Notes

#### Master Level Lesson Plans [Approximately 6-14 hours]

| Lesson   | Topic         | Subtopic      | Objectives     | Activity                 | Notes |
|----------|---------------|---------------|----------------|--------------------------|-------|
| Lesson 1 | Entire Course | Entire Course | All Objectives | Word 2016 Master Project |       |
| Lesson 2 | Entire Course | Entire Course | All Objectives | Word 2016 Master Project |       |
| Lesson 3 | Entire Course | Entire Course | All Objectives | Word 2016 Master Project |       |
| Lesson 4 | Entire Course | Entire Course | All Objectives | Word 2016 Master Project |       |
| Lesson 5 | Entire Course | Entire Course | All Objectives | MasterExam               |       |
| Lesson 6 | Entire Course | Entire Course | All Objectives | MasterExam               |       |
| Lesson 7 | Entire Course | Entire Course | All Objectives | MasterExam               |       |

Notes

# Word 2016 Session 1 Outline

| Introduction to Word 2016<br>Introduction                                                                                                    |  |
|----------------------------------------------------------------------------------------------------|--|
| Getting Started<br>How to Take This Course<br>Tour of Office<br>Tour of Word                                                                                                    |  |
| <b>Create Documents</b><br>Create a Blank Document<br>Create a Document from a Template<br>Open a PDF in Word<br>Insert Text from Other Sources                                                                        |  |
| Navigate Through Documents<br>Search for Text<br>Insert Hyperlinks<br>Create Bookmarks<br>The Go To Feature                                                                                                    |  |
| Format Documents<br>Modify Page Setup<br>Apply Document Themes<br>Apply Document Style Sets<br>Insert Headers and Footers<br>Insert Page Numbers<br>Format Page Background Elements<br>Watermarks                      |  |
| Customize Document Views and Options<br>Change Document Views<br>Customize Through Zoom Settings<br>Customize the Quick Access Toolbar<br>Split Windows<br>Add Document Properties<br>Show and Hide Formatting Symbols |  |
| Print and Save Documents<br>Modify Print Settings<br>Save Documents in Different Formats<br>Print Documents<br>Check for Document Issues<br>Inspect for Accessibility Issues<br>Inspect for Compatibility Issues       |  |
| Domain 1 Recap<br>Domain 1 Test Tips                                                                                                    |  |
|                                                                                                    |  |

### Word 2016 Session 2 Outline

| Incort Toyt and Paragraphs                |  |
|-------------------------------------------|--|
| insert Text and Tatagraphis               |  |
| Find and Replace Text                     |  |
| Cut and Paste Text                        |  |
| Copy and Pasta Tart                       |  |
| Copy and Taste Text                       |  |
| Use AutoCorrect to Replace Text           |  |
| Insert Symbols                            |  |
| Insert Special Characters                 |  |
| Insert Special Characters                 |  |
| Use Undo and Redo                         |  |
|                                           |  |
|                                           |  |
| Format Text and Paragraphs                |  |
| A L D C L C L C L C L C L C L C L C L C L |  |
| Apply Font Formatting                     |  |
| Use the Format Painter                    |  |
| Set Line and Paragraph Spacing            |  |
| Contracting and Faragraph Opacing         |  |
| Set Line and Paragraph Indentation        |  |
| Set Tabs                                  |  |
| Clear Formatting                          |  |
| IL de Tred II d'Altra                     |  |
| Use the Text Fighighter                   |  |
| Apply Built-In Styles                     |  |
| Change Text to WordArt                    |  |
|                                           |  |
|                                           |  |
| Order and Group Text and Paragraphs       |  |
| Format Text in Multiple Columns           |  |
| Incert Page Breeks                        |  |
| Instit Lage Dicars                        |  |
| Insert Section Breaks                     |  |
| Insert Column Breaks                      |  |
| Set Page Setup Options in a Section       |  |
| our age our options in a occurr           |  |
|                                           |  |
| Domain 2 Becan                            |  |
|                                           |  |
| Domain 2 Test Tips                        |  |
|                                           |  |
|                                           |  |
|                                           |  |
|                                           |  |
|                                           |  |
|                                           |  |
|                                           |  |
|                                           |  |
|                                           |  |
|                                           |  |
|                                           |  |
|                                           |  |
|                                           |  |
|                                           |  |
|                                           |  |
|                                           |  |
|                                           |  |
|                                           |  |
|                                           |  |
|                                           |  |
|                                           |  |
|                                           |  |
|                                           |  |
|                                           |  |
|                                           |  |
|                                           |  |
|                                           |  |
|                                           |  |
|                                           |  |
|                                           |  |
|                                           |  |
|                                           |  |
|                                           |  |
|                                           |  |
|                                           |  |
|                                           |  |
|                                           |  |

# Word 2016 Session 3 Outline

| Create Tables and Lists              |  |
|--------------------------------------|--|
| Create a Table                       |  |
| Convert Text to Tables               |  |
| Convert Tables to Text               |  |
| Create a Table with Specific Options |  |
| A sult T 11 St 1s                    |  |
| Apply Table Styles                   |  |
| Set Table Style Options              |  |
|                                      |  |
| Madifier Table                       |  |
| Wodily a Table                       |  |
| Sort Table Data                      |  |
| Cell Margins and Spacing             |  |
| Merge and Split Cells                |  |
| Resize Tables                        |  |
| Resize Rows and Columns              |  |
| C_1:4 T_1.1_c                        |  |
| Split Tables                         |  |
| Configure a Repeating Row Header     |  |
|                                      |  |
| Create and Modify a List             |  |
| Create a Numbered List               |  |
| Create a Bulleted List               |  |
| Change Number Formats                |  |
| Change Bullet Characters             |  |
| Customize Bullet Characters          |  |
| Customize Dunet Characters           |  |
| Customize Number Formats             |  |
| Increase or Decrease List Levels     |  |
| Control List Numbering               |  |
| Set Starting Number Value            |  |
|                                      |  |
| Domain 3 Recap                       |  |
| Domain 3 Test Tips                   |  |
|                                      |  |
|                                      |  |
|                                      |  |
|                                      |  |
|                                      |  |
|                                      |  |
|                                      |  |
|                                      |  |
|                                      |  |
|                                      |  |
|                                      |  |
|                                      |  |
|                                      |  |
|                                      |  |
|                                      |  |
|                                      |  |
|                                      |  |
|                                      |  |
|                                      |  |
|                                      |  |
|                                      |  |
|                                      |  |
|                                      |  |
|                                      |  |
|                                      |  |
|                                      |  |
|                                      |  |
|                                      |  |
|                                      |  |
|                                      |  |

### Word 2016 Session 4 Outline

| Create and Manage References                                                                                                    |  |
|----------------------------------------------------------------------------------------------------|--|
| Create and Wranage References                                                                                                    |  |
| Create and Manage Reference Markers                                                                                                    |  |
| Insert Footnotes                                                                                                    |  |
|                                                                                                    |  |
| Insert Endnotes                                                                                                    |  |
| Modify Footnote Properties                                                                                                    |  |
| Modify Enderste Dramatice                                                                                                    |  |
| Wodily Endhote Properties                                                                                                    |  |
| Create Bibliography Citation Sources                                                                                                    |  |
| Modify Bibliography Citation Sources                                                                                                    |  |
| Thous a state of the state of the state of t |  |
| Insert Citations for Bibliographies                                                                                                    |  |
| Insert Figure Captions                                                                                                    |  |
|                                                                                                    |  |
| Insert Table Captions                                                                                                    |  |
| Modify Caption Properties                                                                                                    |  |
|                                                                                                    |  |
|                                                                                                    |  |
| Construction 1 Marca Structure 1 Pactor                                                                                                    |  |
| Create and Manage Simple References                                                                                                    |  |
| Insert a Table of Contents                                                                                                    |  |
|                                                                                                    |  |
| Update a Table of Contents                                                                                                    |  |
| Insert a Cover Page                                                                                                    |  |
|                                                                                                    |  |
|                                                                                                    |  |
| Proofing the Document                                                                                                    |  |
| Check Spelling and Grammar                                                                                                    |  |
| Check Spelling and Grammar                                                                                                    |  |
|                                                                                                    |  |
| Domain 4 Recap                                                                                                    |  |
| Domain 4 Test Ting                                                                                                    |  |
| Domain 4 Test Tips                                                                                                    |  |
|                                                                                                    |  |
|                                                                                                    |  |
|                                                                                                    |  |
|                                                                                                    |  |
|                                                                                                    |  |
|                                                                                                    |  |
|                                                                                                    |  |
|                                                                                                    |  |
|                                                                                                    |  |
|                                                                                                    |  |
|                                                                                                    |  |
|                                                                                                    |  |
|                                                                                                    |  |
|                                                                                                    |  |
|                                                                                                    |  |
|                                                                                                    |  |
|                                                                                                    |  |
|                                                                                                    |  |
|                                                                                                    |  |
|                                                                                                    |  |
|                                                                                                    |  |
|                                                                                                    |  |
|                                                                                                    |  |
|                                                                                                    |  |
|                                                                                                    |  |
|                                                                                                    |  |
|                                                                                                    |  |
|                                                                                                    |  |
|                                                                                                    |  |
|                                                                                                    |  |
|                                                                                                    |  |
|                                                                                                    |  |
|                                                                                                    |  |
|                                                                                                    |  |
|                                                                                                    |  |
|                                                                                                    |  |
|                                                                                                    |  |
|                                                                                                    |  |
|                                                                                                    |  |
|                                                                                                    |  |
|                                                                                                    |  |
|                                                                                                    |  |
|                                                                                                    |  |
|                                                                                                    |  |
|                                                                                                    |  |

### Word 2016 Session 5 Outline

| Insert and Format Graphic Elements   |  |
|--------------------------------------|--|
| Insert Graphic Flementa              |  |
| Insert Graphic Elements              |  |
| Insert Shapes                        |  |
| Insert Pictures                      |  |
| Insert Screenshots                   |  |
|                                      |  |
| Insert Screen Clippings              |  |
| Insert Text Boxes                    |  |
|                                      |  |
|                                      |  |
| Format Craphia Flomanta              |  |
| Format Graphic Elements              |  |
| Apply Artistic Effects               |  |
| Apply Picture Effects                |  |
|                                      |  |
| Remove Picture Backgrounds           |  |
| Format Objects                       |  |
| Apply Distance States                |  |
| Apply Picture Styles                 |  |
| Wrap Text Around Objects             |  |
| Position Objects                     |  |
|                                      |  |
| Add Alternative Text to Objects      |  |
|                                      |  |
| Insert and Format Smart Art Graphics |  |
| Thousand Format Smartrart Graphics   |  |
| Create a SmartArt Graphic            |  |
| Format a SmartArt Graphic            |  |
| Modify SmartArt Graphic Content      |  |
|                                      |  |
|                                      |  |
| Domain 5 Recap                       |  |
| Domain 5 Test Tips                   |  |
| Domain o Toot Tipo                   |  |
|                                      |  |
| Test Taking Tips                     |  |
| Overall Test Tips                    |  |
| o totali 1000 i po                   |  |
|                                      |  |
|                                      |  |
|                                      |  |
|                                      |  |
|                                      |  |
|                                      |  |
|                                      |  |
|                                      |  |
|                                      |  |
|                                      |  |
|                                      |  |
|                                      |  |
|                                      |  |
|                                      |  |
|                                      |  |
|                                      |  |
|                                      |  |
|                                      |  |
|                                      |  |
|                                      |  |
|                                      |  |
|                                      |  |
|                                      |  |
|                                      |  |
|                                      |  |
|                                      |  |
|                                      |  |
|                                      |  |
|                                      |  |
|                                      |  |
|                                      |  |
|                                      |  |
|                                      |  |
|                                      |  |
|                                      |  |

# Shortcut Keys

| Command                               | Key Combination         |  |
|---------------------------------------|-------------------------|--|
| Create new document                   | Ctrl+N                  |  |
| Open                                  | Ctrl+O                  |  |
| Close                                 | Ctrl+W                  |  |
| Save                                  | Ctrl+S                  |  |
| Split document window                 | Alt+Ctrl+S              |  |
| Print                                 | Ctrl+P                  |  |
| Print preview                         | Alt+Ctrl+I              |  |
| Cancel                                | Esc                     |  |
| Undo                                  | Ctrl+Z                  |  |
| Redo or repeat                        | Ctrl+Y                  |  |
| Find                                  | Ctrl+F                  |  |
| Go to                                 | Ctrl+G                  |  |
| Outline view                          | Alt+Ctrl+O              |  |
| Draft view                            | Alt+Ctrl+N              |  |
| Insert footnote                       | Alt+Ctrl+F              |  |
| Insert endnote                        | Alt+Ctrl+D              |  |
| Insert hyperlink                      | Ctrl+K                  |  |
| Refresh webpage                       | F9                      |  |
| Delete one character to the left      | Backspace               |  |
| Delete one character to the right     | Delete                  |  |
| Сору                                  | Ctrl+C                  |  |
| Cut                                   | Ctrl+X                  |  |
| Paste                                 | Ctrl+V                  |  |
| Insert field                          | Ctrl+F9                 |  |
| Insert line break                     | Shift+Enter             |  |
| Insert page break                     | Ctrl+Enter              |  |
| Insert column break                   | Ctrl+Shift+Enter        |  |
| Insert em dash                        | Alt+Ctrl+Minus Sign (-) |  |
| Insert en dash                        | Ctrl+Minus Sign (-)     |  |
| Insert copyright symbol               | Alt+Ctrl+C              |  |
| Insert registered trademark<br>symbol | Alt+Ctrl+R              |  |
| Insert trademark symbol               | Alt+Ctrl+T              |  |
| Insert ellipses                       | Alt+Ctrl+Period (.)     |  |
| Copy text formatting                  | Ctrl+Shift+C            |  |
| Apply copied formatting               | Ctrl+Shift+V            |  |
| Increase font size                    | Ctrl+Shift+>            |  |
| Decrease font size                    | Ctrl+Shift+<            |  |
| Increase font by 1 point              | Ctrl+]                  |  |
| Decrease font by 1 point              | Ctrl+[                  |  |
| Open font dialog box                  | Ctrl+D                  |  |
| Change letter case                    | Shift+F3                |  |
| Format letters as capitals            | Ctrl+Shift+A            |  |
| Bold text                             | Ctrl+B                  |  |
| Underline text                        | Ctrl+U                  |  |

| Command                                     | Key Combination               |
|---------------------------------------------|-------------------------------|
| Underline words only                        | Ctrl+Shift+W                  |
| Double underline text                       | Ctrl+Shift+D                  |
| Apply hidden text                           | Ctrl+Shift+H                  |
| Italic text                                 | Ctrl+I                        |
| Format letters as small caps                | Ctrl+Shift+K                  |
| Subscript                                   | Ctrl+Equal Sign (=)           |
| Superscript                                 | Ctrl+Shift+Plus Sign (+)      |
| Single-space lines                          | Ctrl+1                        |
| Double-space lines                          | Ctrl+2                        |
| 1.5 Line spacing                            | Ctrl+5                        |
| Left-align paragraph                        | Ctrl+L                        |
| Left-indent paragraph                       | Ctrl+M                        |
| Hanging indent                              | Ctrl+T                        |
| Reduce hanging indent                       | Ctrl+Shift+T                  |
| Remove paragraph formatting                 | Ctrl+Q                        |
| Help                                        | F1                            |
| Move text or graphics                       | F2                            |
| Repeat last section                         | F4                            |
| Go to (home tab)                            | F5                            |
| Next pane                                   | F6                            |
| Spelling (review tab)                       | F7                            |
| Extend selection                            | F8                            |
| Update selected fields                      | F9                            |
| Show keytips                                | F10                           |
| Go to next field                            | F11                           |
| Save as                                     | F12                           |
| Go to beginning of document<br>(read mode)  | HOME                          |
| Go to end of document (read mode)           | END                           |
| Exit read mode                              | Esc                           |
| Extend mode                                 | F8                            |
| Select nearest character                    | F8, Left Arrow or Right Arrow |
| Increase selection                          | F8 multiple times             |
| Reduce selection                            | Shift+F8                      |
| Extend selection one character to the right | Shift+Right Arrow             |
| Extend selection one character to the left  | Shift+Left Arrow              |
| Extend selection to end of word             | Ctrl+Shift+Right Arrow        |
| Extend selection to beginning of word       | Ctrl+Shift+Left Arrow         |
| Extend selection to end of line             | Shift+End                     |
| Extend selection to beginning of line       | Shift+Home                    |

80 | Appendix